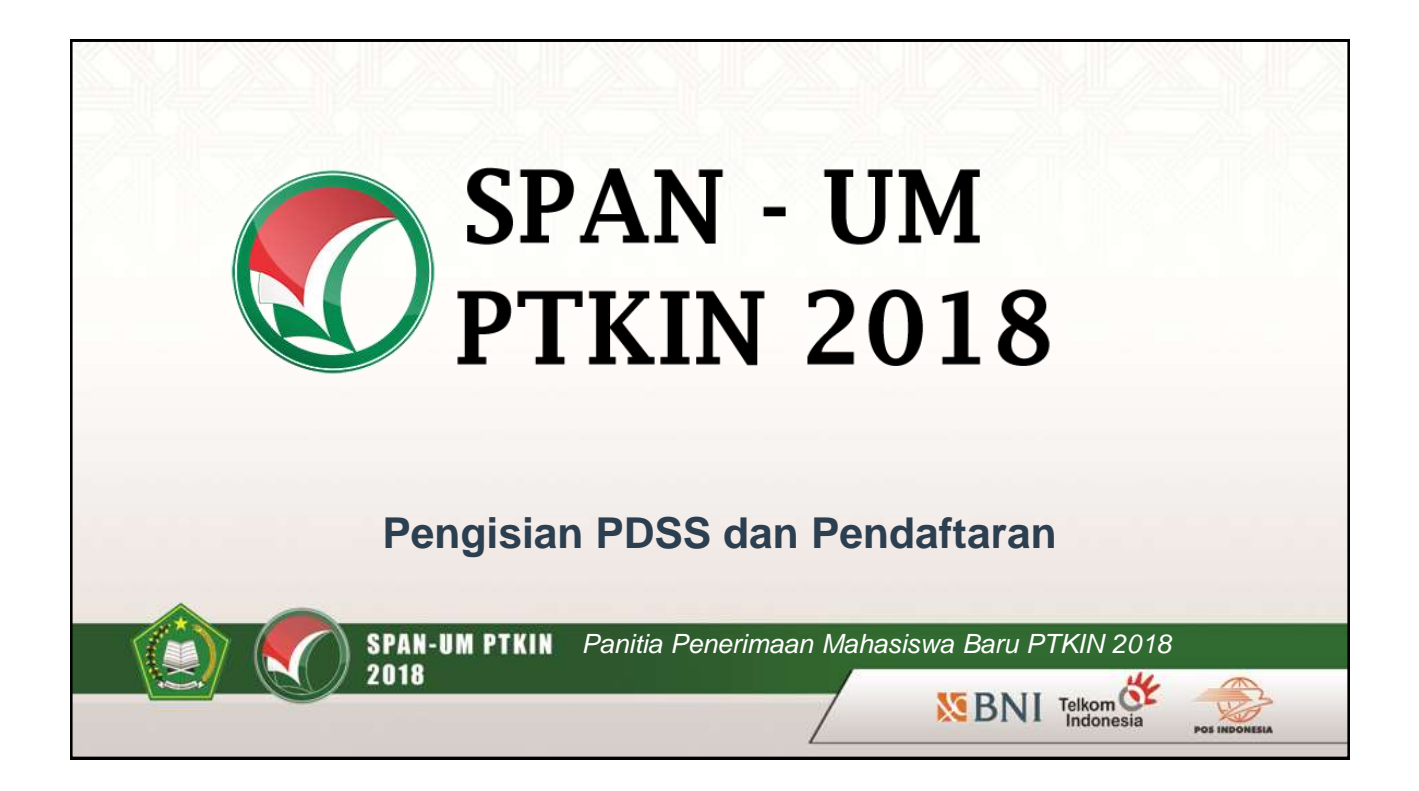

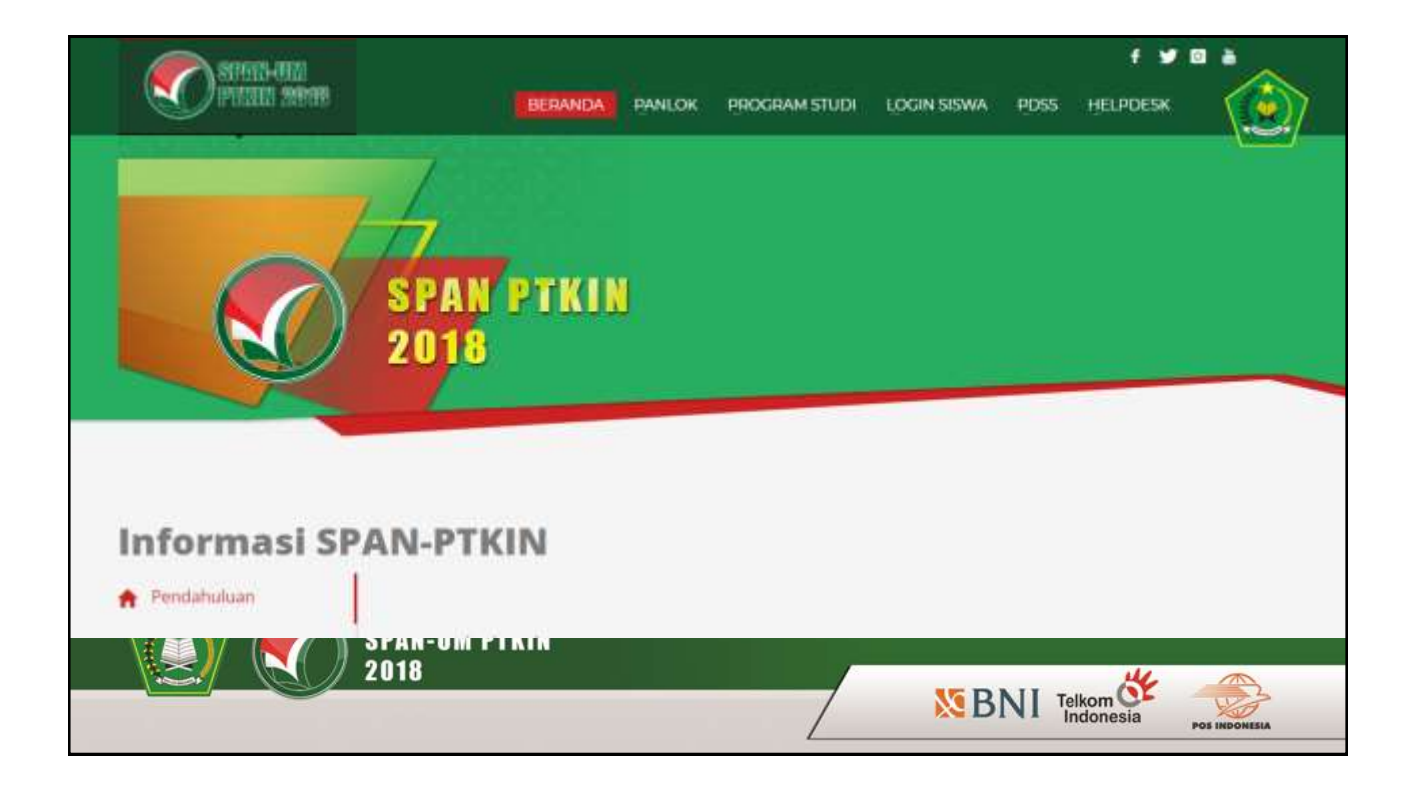

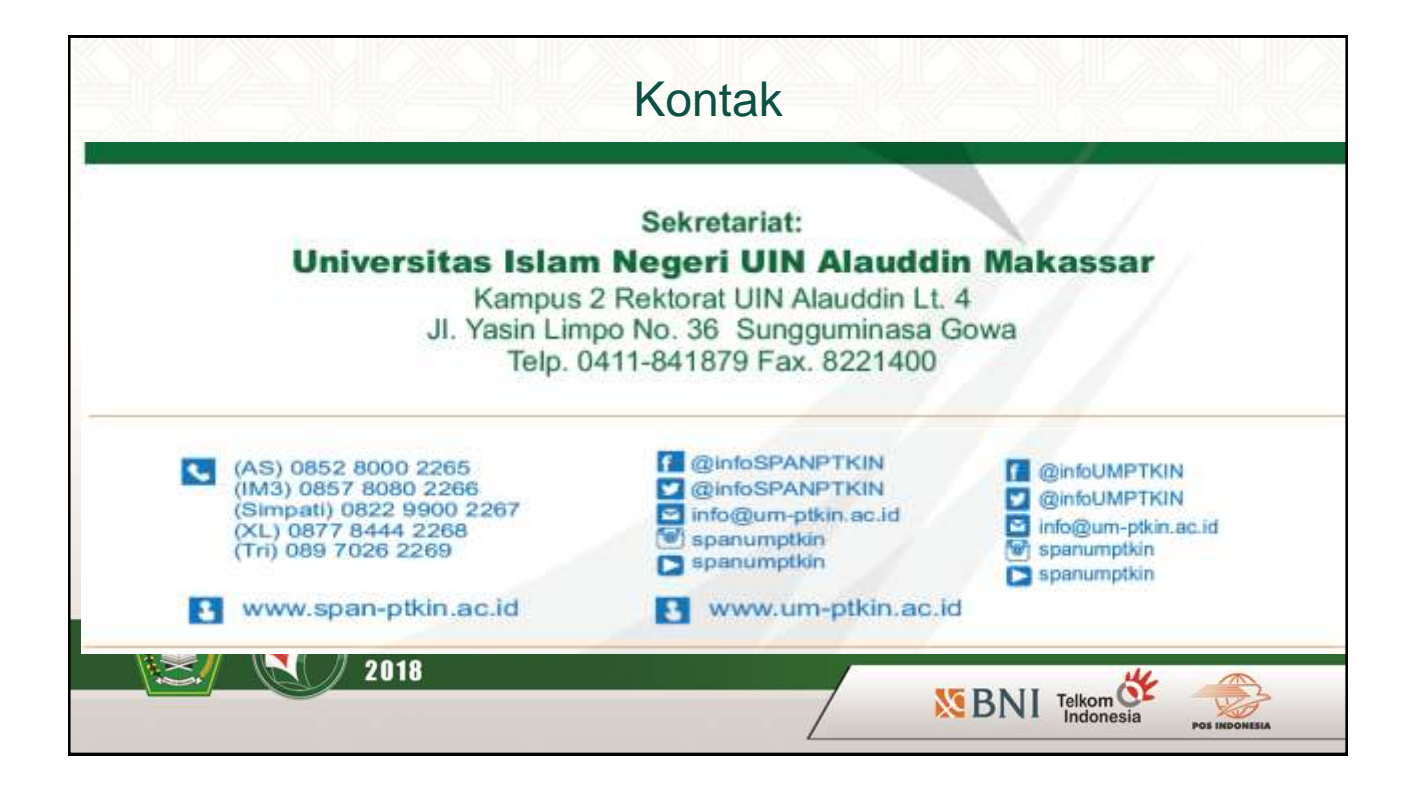

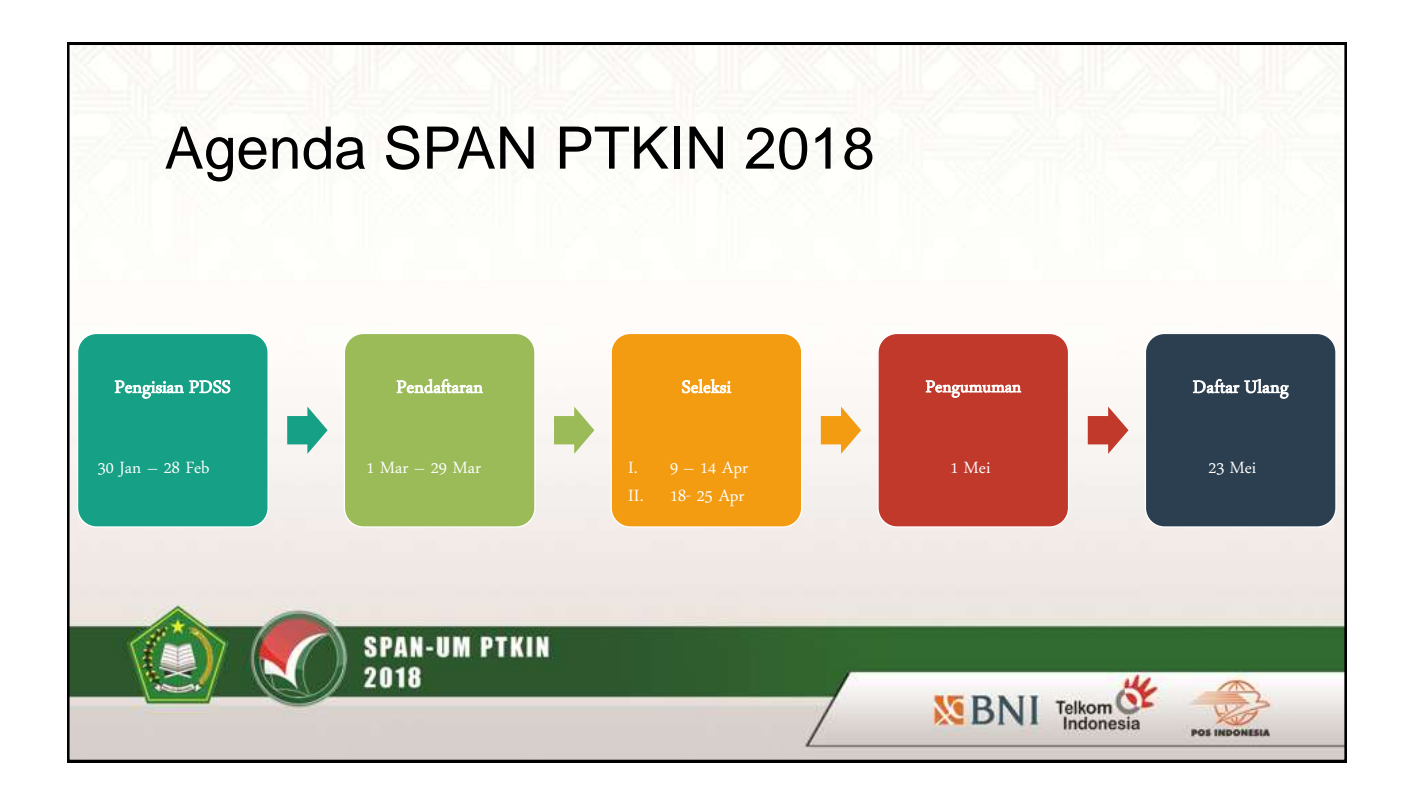

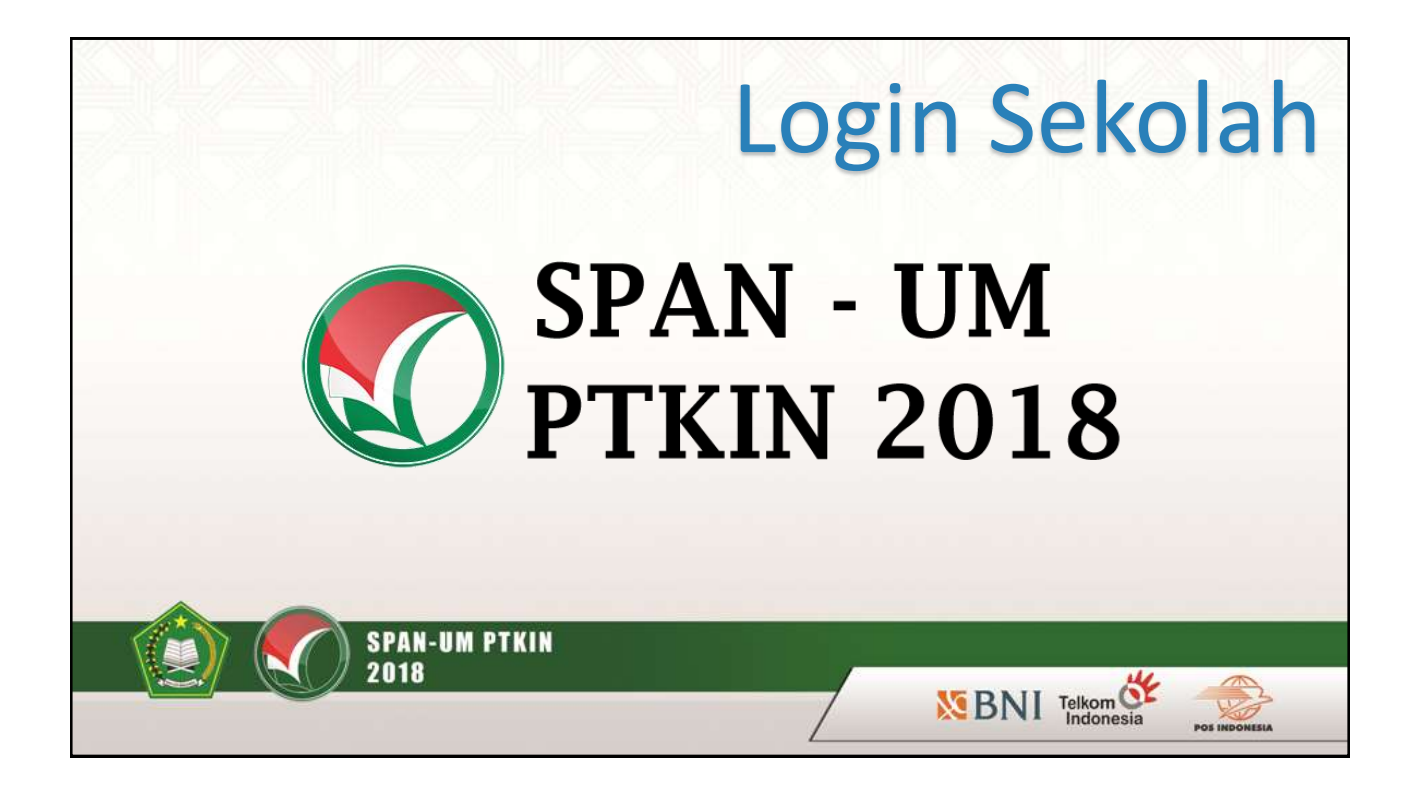

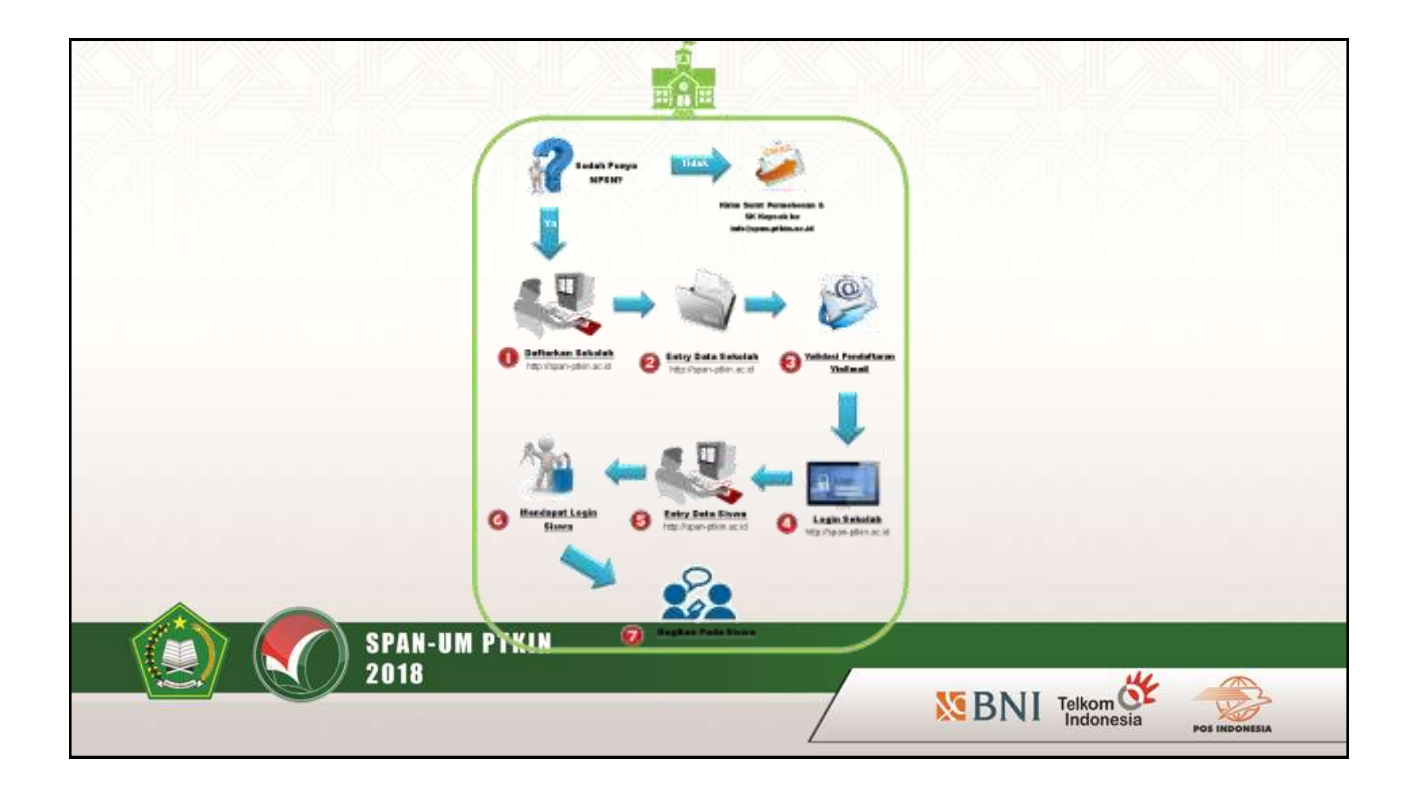

| HERANDA (1993) PR |               |          |
|-------------------|---------------|----------|
|                   |               |          |
|                   |               |          |
|                   |               |          |
|                   |               |          |
|                   |               |          |
|                   |               |          |
|                   |               |          |
|                   |               |          |
|                   |               |          |
|                   |               |          |
|                   |               |          |
| . Betolah         |               |          |
|                   |               |          |
|                   |               |          |
|                   |               |          |
|                   |               |          |
|                   |               |          |
|                   |               |          |
|                   |               | *        |
|                   | BNI Telkom    |          |
|                   | i. Teriografi | t besoet |

|                                            |                                                                             | UPDAT                                                                         | e data seko                                           | LAH                      |
|--------------------------------------------|-----------------------------------------------------------------------------|-------------------------------------------------------------------------------|-------------------------------------------------------|--------------------------|
| Pangkalan                                  | Data Siswa                                                                  | Jika sekolah sebelumn<br>melakukan pengisian                                  | nya sudah daftar dan telah<br>PDSS maka sekolah hanya |                          |
| Update Dat                                 | a Sekolan                                                                   | репи тенакикап                                                                | i upuale dala sekolari                                | Akreditasi               |
| Uptood Akred                               | tany Serkotel) 😰 Upload S.H.                                                | Kepat Ser Masukkan Akreditasi Sel<br>bentuk file JPG mak                      | kolah termasuk Sknya dalam<br>ssimum 2 MB (Optional)  | Sekolah                  |
| Upload Scan                                | Akreditasi (Optional)                                                       |                                                                               |                                                       |                          |
| Alexaditiani mengadi<br>Bila Sekoluh Andar | salah satu bahan pedindoogan penerh<br>bahan terkreditasi, Anda dapat tanga | reane.<br>ang Mit Lampat                                                      | Bantuan                                               | SK Kepala<br>Sekolah     |
| NS                                         | PSN 20100219                                                                |                                                                               | Plantin Pelaksana                                     | Profil<br>Sekolab        |
| Nama Sek                                   | stah SMAN 24 JAKARTA                                                        |                                                                               | Call Center Panlok                                    | Jekolan                  |
| Scan Akred                                 | tasi<br>Upload scan settilikat akredh<br>Scan dalam tomut JPG. Uku          | Select Ter<br>mil kejkdah dengan akseditani A / B / C<br>run Re makaimum 2 MB |                                                       | Profil Kepala<br>Sekolah |
|                                            |                                                                             |                                                                               |                                                       |                          |
|                                            | SPAN-UM PTKIN                                                               |                                                                               |                                                       |                          |
|                                            | 2018                                                                        |                                                                               |                                                       | POS INDONESIA            |

| Pangkalan Dat                         | ta Siswa                                                           | UPD                                                           | ATE DATA SEKO                                      | LAH                      |
|---------------------------------------|--------------------------------------------------------------------|---------------------------------------------------------------|----------------------------------------------------|--------------------------|
| Update Data S                         | ekolah                                                             |                                                               |                                                    | Masukkan<br>NPSN         |
| O Upload Abrodition Se                | isman 🔰 😰 Upload 5 K Kop<br>Kennala Sekolah                        | ala Sakolah 🥑 🚳 Input Profil Sekalah                          | & Kapala Sirkolah                                  | Akreditasi<br>Sekolah    |
| NESN                                  | 20100219                                                           | Masukkan SK Kepa<br>n                                         | ala Sekolah dalam bentuk file JPG<br>naksimum 2 MB | SK Kepala<br>Sekolah     |
| S.K. Pengangkatan<br>Kepata Sekolah * | Upload scan S.K. pengangkatan A<br>Scen dalam termat JPG. Uburan t | Select file<br>Anda schagai Kapala Sekolah<br>Te makamum 2 MB | Panita Petaksana<br>Gali Center Panitik            | Profil<br>Sekolah        |
|                                       | Larijut Pendaflaran →                                              |                                                               |                                                    | Profil Kepala<br>Sekolah |
|                                       | SPAN-UM PIKIN<br>2018                                              |                                                               | SBNI Telkom                                        |                          |

|                      |                                                      | UPDATE DATA SEKO                                      | LAH                      |
|----------------------|------------------------------------------------------|-------------------------------------------------------|--------------------------|
| Pangkalan Da         | ta Siswa                                             |                                                       | Masukkan<br>NPSN         |
| Update Data S        | iekolah                                              |                                                       |                          |
| D Liphad Atraition S | adamati 🔰 🙆 Upinasi ILK Kagala Sad                   | ntish 🔪 🔕 Inpad Dyukk Sekolah A Kapada Sekolah .      | Akreditasi<br>Sekolah    |
| Form Pendaft         | aran Sekolah                                         |                                                       | SK Kapala                |
| Data Sekolah         |                                                      |                                                       | Sekolah                  |
| NPSN                 | 20100210                                             | Masukkan profil sekolah tanda * wajih dijsi. Pastikan |                          |
| Nama Sakolah         | SMAN 24 JAKARTA                                      | data diisi dengan benar karena password akan          | Profil<br>Sekolah        |
| Jerns Sexclari -     | O MAN O MAS * SKAN O S<br>O SMKN O SMKS O Pesanten M | diberikan via email kepala sekolah / sekolah          |                          |
| Akteditasi Sekolah 1 | © A © B © C © Belun Terakred                         | Siasi                                                 | Profil Kepala<br>Sekolah |
|                      | N-UM PTKIN                                           |                                                       |                          |
| 201                  | 8                                                    | BNI Telkom                                            | POS INDONESIA            |

| Profil Kepala Seko                                               | lah                                                                        | UPDATE DATA SEKO                                                                                                    | LAH                      |
|------------------------------------------------------------------|----------------------------------------------------------------------------|----------------------------------------------------------------------------------------------------|--------------------------|
| Nama Kepala Sekolah *                                            | Nama Repaia Seksiah                                                        |                                                                                                    | Masukkan<br>NPSN         |
| Alamat *                                                         | Alimat Keputa Sekotah<br>Pilih provinsi kepata sekotah • ] F<br>Kade Pilih | Psim provinsi terlebih dulu •                                                                                                    | Akreditasi<br>Sekolah    |
| No. Telepon<br>No: HP *                                          | No Tetp Kepala Sekolan                                                     |                                                                                                    | SK Kepala<br>Sekolah     |
| Eriail *                                                         | Email Kepala Sekolah                                                       | Masukkan profil kepala sekolah, tanda * wajib diisi.                                                                                                    | Profil<br>Sekolah        |
| Pandkam viput Anila n<br>Kegada Sekulah<br>Tamba * (Astmik): Waj | elah bernar. Pananwordt akan dikkim sisih Pan<br>(b stini                  | Pastikan data diisi dengan benar karena password<br>akan diberikan via email kepala sekolah / sekolah.<br>Perubahan data atau email kepala sekolah / sekolah<br>setelah proses registrasi selesai harap mengajukan | Profil Kepala<br>Sekolah |
|                                                                  | SPAN-UM PTKIN<br>2018                                                      | permohonan perubahan melalui email info@span-<br>ptkin.ac.id                                                                                                    | POS INDOMESIA            |

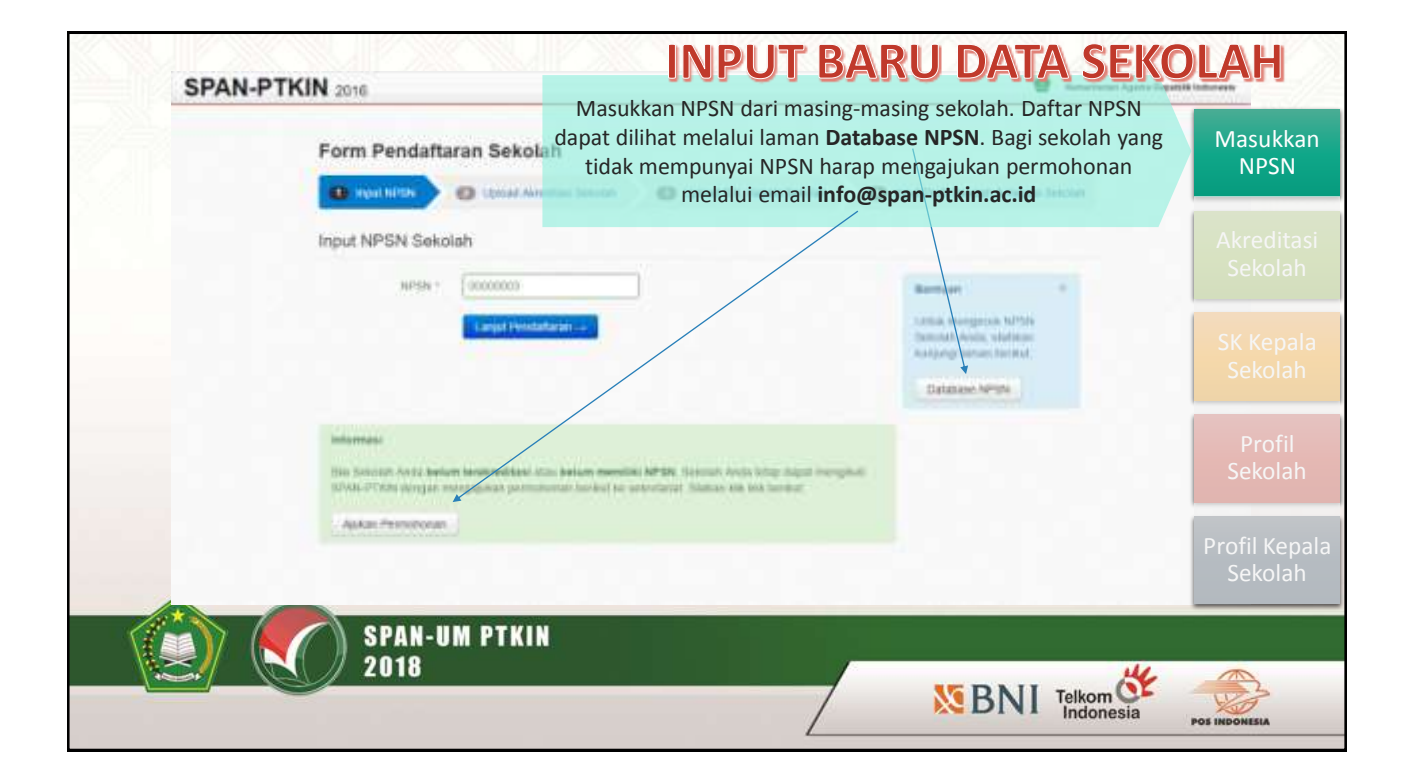

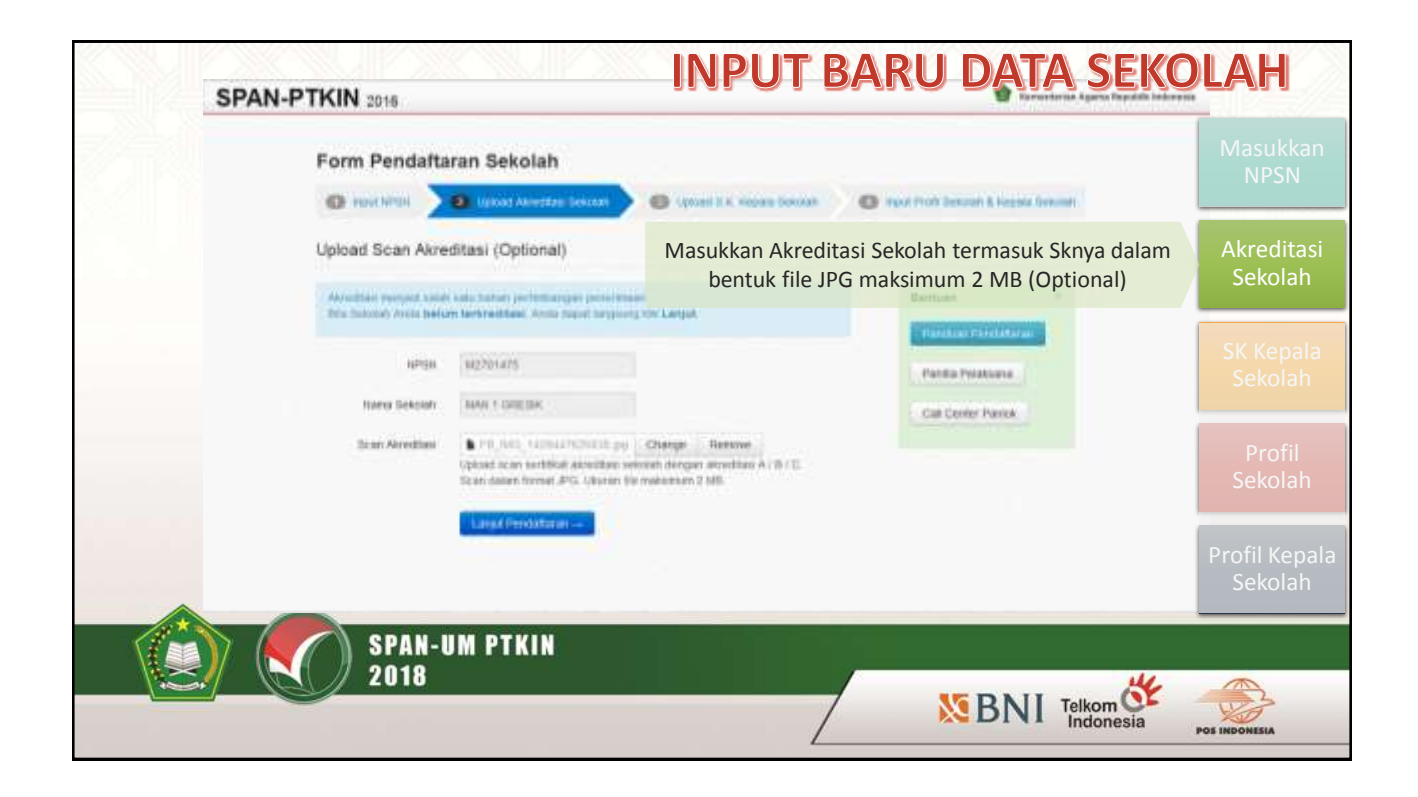

| SPAN-PTKIN 2016                                         | INPUT BARU DATA SEKO                                               | IAH                      |
|---------------------------------------------------------|--------------------------------------------------------------------|--------------------------|
| Form Pendafta                                           | ran Sekolah<br>😰 Liptat Jenistra lenan k iepat lenat k iepat tekat | Masukkan<br>NPSN         |
| Upload Scan S.K.                                        | Kepala Sekolah                                                     | Akreditasi<br>Sekolah    |
| fauna betolati<br>K.v. Pengangkatan<br>Kepaté Sekutak Y | Masukkan SK Kepala Sekolah dalam bentuk file JPG<br>maksimum 2 MB  | SK Kepala<br>Sekolah     |
|                                                         | Langel Perdutinan                                                  | Profil<br>Sekolah        |
|                                                         | 6 2015 SPAN-FTNIN                                                  | Profil Kepala<br>Sekolah |
| SPAN-<br>2018                                           |                                                                    | POS INDONESIA            |

|                   |                                                  |                    | INPL                    | <b>JT BA</b>                 | ru dat                            | ra seko                        | )LAH                     |
|-------------------|--------------------------------------------------|--------------------|-------------------------|------------------------------|-----------------------------------|--------------------------------|--------------------------|
| SPAN-PTKIN 2016   |                                                  |                    |                         |                              | <b>8</b> Krev                     | riman Agana Hepatala Indonesia | Masukkan                 |
| Form Pendaft      | aran Sekolah                                     |                    |                         |                              |                                   |                                | INPOIN                   |
| (C) sputientik    | Lipsad Handball Services                         | 0                  | ut t.A. Argunis Sekolah |                              | l bekonati A Karpala Sekolah      |                                | Akreditasi               |
| Data Sekolah      |                                                  |                    |                         |                              |                                   |                                | Sekolah                  |
| 187°254           | 00000000                                         |                    |                         | Borth                        | ian s                             |                                | SK Kepala                |
| Nama Seeclati     | WAR Locate                                       |                    |                         | -                            | dian Politikarian                 |                                | Sekolah                  |
| Jamas Sakulidh *  | 0 MAN 0 MAD 0 SMAN 0<br>0 SMAN 0 SMAG 0 Pasarber | 394AS<br>Muladaran | Masukkan p              | orofil sekolał               | n, tanda * wajib                  | diisi. Pastikan                | Profil                   |
| Akrestas become   | 0.A. 0.B. 0.C. 0.betue Terat                     | +dus               | data diis<br>diberika   | i dengan bei<br>an via email | nar karena pass<br>kepala sekolah | word akan<br>/ sekolah         | Sekolah                  |
| Assense Sakolah * | Anna Lengsap female                              |                    |                         |                              |                                   | ,                              |                          |
|                   | Note Per                                         |                    |                         |                              |                                   |                                | Profil Kepala<br>Sekolah |
| No. Tolegoel      | No Tep Selator                                   |                    |                         |                              |                                   |                                |                          |
|                   | 2018                                             |                    |                         | 1                            |                                   | 14                             |                          |
|                   |                                                  |                    |                         |                              | <b>S</b> BN                       | Telkom Of Indonesia            | POS INDONESIA            |

| No. Fakalmit                                                   | No. 7 per Sciences                             | INPUT BARU DATA SEKO                                                                                                    | DLAH                     |
|----------------------------------------------------------------|------------------------------------------------|----------------------------------------------------------------------------------------------------|--------------------------|
| Webule                                                         | vertue taxaat.<br>© KT0PSBK © Katkalan 2013    |                                                                                                    | Masukkan<br>NPSN         |
| Profil Kepala Seko                                             | lah<br>(Nana Republikana)                      |                                                                                                    | Akreditasi<br>Sekolah    |
| Aanat -                                                        | ланы пірли інклат.<br>Ряп роков корна колип. • | Pile provinsi Swiedzk milu                                                                                                    | SK Kepala<br>Sekolah     |
| No. Telepos                                                    | Node Personal Second                           | Masukkan profil kepala sekolah, tanda * wajib diisi.                                                                                                    | Profil<br>Sekolah        |
| Email *                                                        | Ernal Repair Secolar                           | Pastikan data diisi dengan benar karena password<br>akan diberikan via email kepala sekolah / sekolah.<br>Perubahan data atau email kepala sekolah / sekolah | Profil Kepala<br>Sekolah |
| Pandan reput Anta<br>Email Hagaio Seko<br>Tanda * (Autority Vi | real order Pathaptic plan dones<br>lab         | permohonan perubahan melalui email info@span-<br>ptkin.ac.id                                                                                                 |                          |
|                                                                | and all the second second                      |                                                                                                    | *                        |

| SPAN-PTKIN 2016                                  | INPUT BARU DATA SEKOLAH                                                                         |
|--------------------------------------------------|-------------------------------------------------------------------------------------------------|
| Form Pendaftaran                                 | Sekolah                                                                                         |
| Pendaflaran sekinlari Anda s<br>Kepale Sekinlari | elah bermasil, dala Sekolah Anda asan segere disandasi dan Password akan segera dikirmine email |
|                                                  | Harts In Logn                                                                                   |
|                                                  | 0.2010 \$PMA-P7908                                                                              |
|                                                  |                                                                                                 |
|                                                  |                                                                                                 |
|                                                  |                                                                                                 |
|                                                  |                                                                                                 |
| SPAN-UM                                          | PTKIN                                                                                           |

|                       | Pendaftaran sekolah akan divalidasi, bila sudah<br>tervalidasi password akan diemail melalui email kepala<br>Login Sekolah. Apabila pendaftaran ditolak harap daftarkan<br>sekolah kembali | Login Sekolah                        |
|-----------------------|----------------------------------------------------------------------------------------------------|--------------------------------------|
|                       | Accessory                                                                                                    | Masukkan<br>Kuota Siswa              |
|                       | CAPTCHA<br>point                                                                                                    | Masukkan<br>KKM                      |
|                       | LOGN DAFTARISAN SKRIDARI<br>Havenski AAAbelanne Amitsa-sachtari meniki 1994<br>Havan Avduttari baat menjikat Back Plane fegas.                                                             | Masukkan Nilai                       |
|                       | PERMICIPANA NOS                                                                                                    | Finalisasi –<br>Unduh Login<br>Siswa |
| SPAN-UM PTKIN<br>2018 |                                                                                                    |                                      |
|                       | BNI Telkom Standonesia                                                                                                    | POS INDONESIA                        |

| SPAN-PTKIN 2016                                                                           |                                                                            | SAMA TQUINNIN                                                                                                    |                                      |
|-------------------------------------------------------------------------------------------|----------------------------------------------------------------------------|----------------------------------------------------------------------------------------------------|--------------------------------------|
| Pangkalan Dat                                                                             | a Siswa                                                                    |                                                                                                    | Login Sekolah                        |
| Normi Doblak<br>Akroditak<br>Caranya jarawan kula kili sa<br>Jarah kukutak ti kula jarawa | SBN Openia<br>A (Anar Bak)<br>Second Second Second<br>Second Second Second | Masukkan kuota siswa yang didaftarkan dalam seleksi<br>SPAN PTKIN 2016. Harap mengisi HANYA jurusan yang<br>diisi oleh siswa XII. Jumlah yang sudah dimasukkan<br>tidak dapat diubah kembali setelah disimpan. | Masukkan<br>Kuota Siswa              |
| PA.<br>P5                                                                                 | 2 1<br>2 1                                                                 | REAGNANN 💌 T                                                                                                    | Masukkan<br>KKM                      |
| Bench                                                                                     |                                                                            |                                                                                                    | Masukkan Nilai                       |
| Jordal Senatutahan<br>Sinon Johan 10 dari<br>salah Jiresan                                | 5<br>Segan                                                                 |                                                                                                    | Finalisasi –<br>Unduh Login<br>Siswa |
| SPAN-UM<br>2018                                                                           | PTKIN                                                                      | SBNI Telkom                                                                                                    | POS INDONESIA                        |

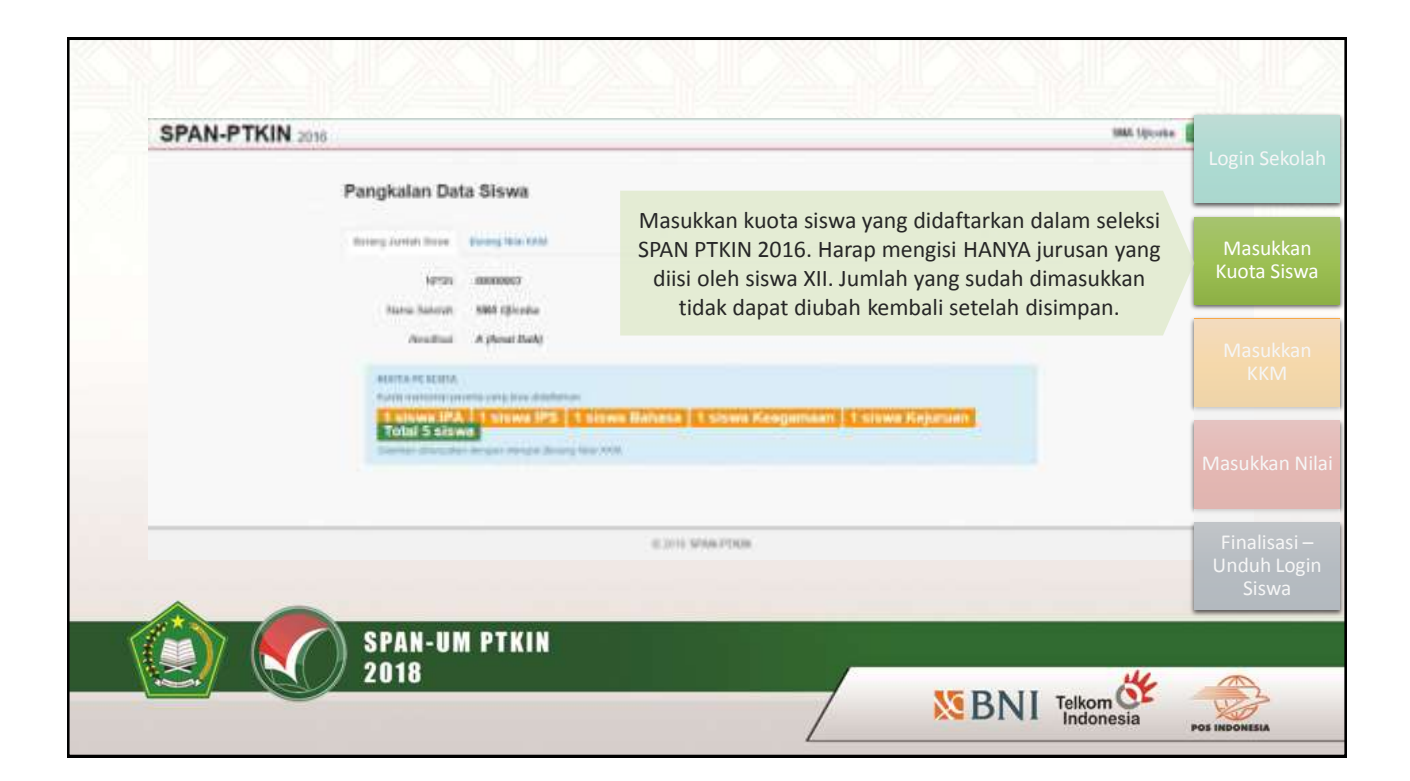

| Pangkalan Data Siswa     Image Lawari Lawari Law        | SPAN-PTKIN 2018 |                                                                   |                                                                             |                                                              |                                                                        |                                                                      |                                                                |                           |                                                                                                    |                 |                                 | MMA Spicedae                |                    |
|----------------------------------------------------------------------------------------------------|-----------------|-------------------------------------------------------------------|-----------------------------------------------------------------------------|--------------------------------------------------------------|------------------------------------------------------------------------|----------------------------------------------------------------------|----------------------------------------------------------------|---------------------------|----------------------------------------------------------------------------------------------------|-----------------|---------------------------------|-----------------------------|--------------------|
| Image: Control of the control of the control of th | Pa              | ngkalan D                                                         | ata Siswa                                                                   |                                                              |                                                                        |                                                                      |                                                                |                           |                                                                                                    |                 |                                 |                             |                    |
| dimaksudkan. Pengisian KKM dilakukan per mata<br>pelajaran yang di UN kan berdasar masing-masing<br>jurusan dari kelas 10 semester 1 sampai kelas 12<br>semester 1                                                                                                    |                 | Tultur into te<br>B For terps it<br>A TETRI Solari<br>Bap () Dese | file family 2014                                                            | Murket des<br>Services des<br>Services des                   | Pe                                                                     | engisi                                                               | an KKM                                                         | dilak                     | ukan be                                                                                                    | rdasa           | ilian<br>Ir iurusar             | vang                        | Masuki<br>Kuota Si |
| I We with the second state of the second state of the s | No.             | Na<br>Jerusan Pro                                                 | ins Sil Seriasilar T<br>mere Status Nilai                                   | Kolas 12 S<br>Proses                                         | dir<br>pel<br>ju                                                       | maksı<br>lajara<br>rusan                                             | udkan. F<br>n yang o<br>dari ke                                | Pengis<br>di UN<br>las 10 | ian KKN<br>kan ber<br>semest                                                                                                    | 1 dila<br>dasar | kukan pe<br>masing-<br>ampai ke | r mata<br>masing<br>elas 12 | Masuk<br>KKN       |
| Image: Section of the section of the section of th | 1               | 115 14                                                            |                                                                             | 14,000                                                       | -                                                                      | -                                                                    |                                                                | Se                        | emester                                                                                                    | 1               | 100000                          |                             |                    |
| Feature within Excitation within Excitation within Excitation within Excitation within Excitation within Excitation within Excitation within the second based based and and a second address.                                                                                                    | i i i           | tropenan in                                                       |                                                                             | tai fidan                                                    | 10000000                                                               |                                                                      | C1790729                                                       | -                         | (1115) (1115) (115) (115) (115 | ai fata         | CONTRACTO                       |                             |                    |
|                                                                                                    | ,               | iterpreti                                                         | Constantion     Constantion     Constantion     Constantion     Constantion | ne lakar<br>nga Sekarata<br>neorgini inan<br>neti at neota p | Constants<br>SMR, Pelganger (<br>Spreakinger (Spre<br>Solid and Spre p | na fatur<br>Isti a settar sere<br>NATA settar bi<br>rengi acto setta | estatemi<br>netari koong k<br>ratis pringrat<br>ange tak-tagat | and the second            | Consents,<br>etc. etc. etc.<br>and Print, Carp                                                                                                    | NULTE HOD       | (1114-111)                      |                             |                    |

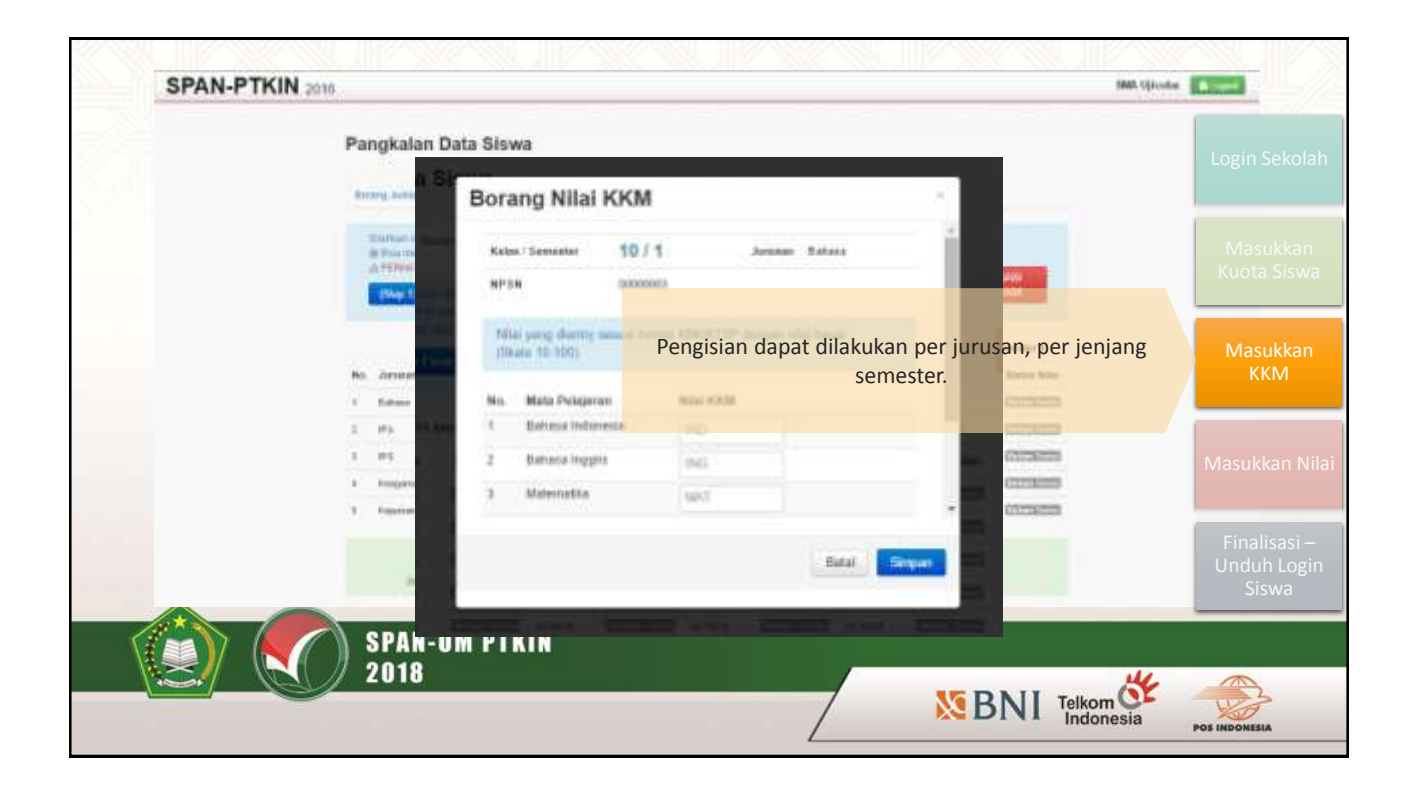

| SPAN-PTKIN 2016 |                                             |                                                       |                                      |                                                                              | MA Spinster                          |
|-----------------|---------------------------------------------|-------------------------------------------------------|--------------------------------------|------------------------------------------------------------------------------|--------------------------------------|
|                 | Pangkalan D                                 | ata Siswa<br>Borang Nilai Ki                          | KM                                   |                                                                              | Login Sekolah                        |
|                 | Tathar only<br>9 Feathering<br>A 1996 Table | No. Mata Pelajaran<br>1 Bahasa Tudonasa               | Nitel KKM                            | Pi toore                                                                     | Masukkan<br>Kuota Siswa              |
|                 | No. Zersten<br>1. Sature                    | 2 Bahasa Inggris<br>3 Matamatika<br>4 Basha Indonesia | Pengisian disesu<br>Berikut merupaka | iaikan berdasar kurikulum sekola<br>an contoh pengisian pada kuriku<br>KTSP. | ah.<br>Ilum Masukkan<br>KKM          |
|                 | 2 #5<br>2 #5<br>1 #6                        | 5 Antropologi<br>8 Bartassa Asing                     | 85                                   |                                                                              | Masukkan Nilai                       |
|                 | de p                                        |                                                       |                                      | Battal Smpan                                                                 | Finalisasi –<br>Unduh Login<br>Siswa |
|                 | ) SPAN-U<br>2018                            | IM PIKIN                                              |                                      | BNI Telkom                                                                   | Sia POS INDONESIA                    |

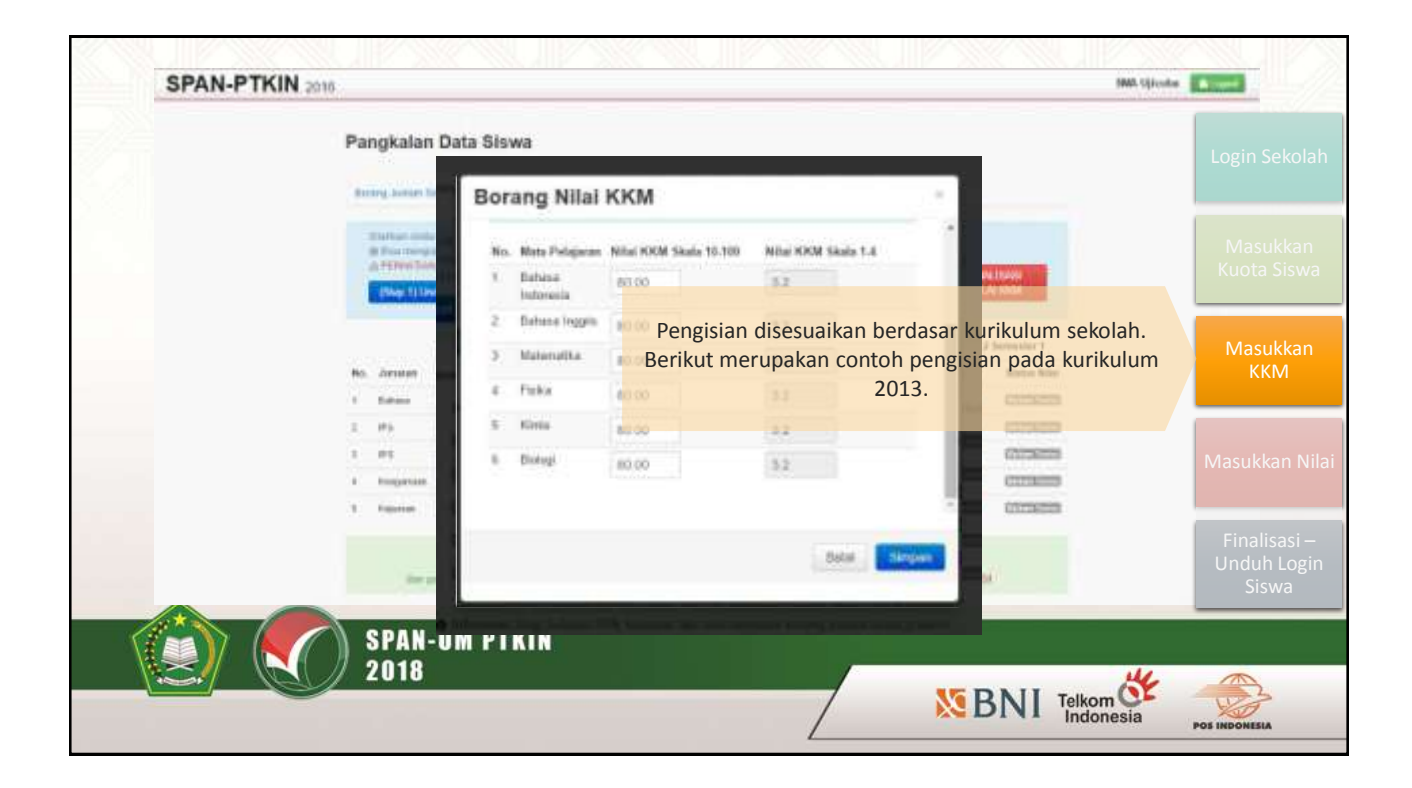

|                  |                 |                 |                              |                  |                         | 1      | A      | В                                 | С          | D          | E                                        | F          | G H                  |
|------------------|-----------------|-----------------|------------------------------|------------------|-------------------------|--------|--------|-----------------------------------|------------|------------|------------------------------------------|------------|----------------------|
| CRAN DTVIN       |                 |                 |                              |                  |                         | 1      | 6      | *                                 |            |            |                                          | NILAI      |                      |
| SPAN-P ININ 2010 |                 |                 |                              |                  |                         | - 22   | Kode   | Mata Pelajaran                    | Jurusan    | Kelas 10   | Kelas 10                                 | Kelas 11   | Kelas 11 Kelas 12    |
|                  |                 |                 |                              |                  |                         | 2      | -      | 2                                 | 1212       | Semester 1 | Semester 2                               | Semester 1 | Somector 21 Semector |
|                  | Pangkala        | n Data          | Siswa                        |                  |                         | 3      | - 3    | Bahasa Indonesia                  | IPA        | 0          | 0                                        | 0          | -                    |
|                  | - 53            |                 |                              |                  |                         | 4      | 2      | Bahasa Inggris                    | IPA        | 0          | 0                                        | 0          | Login Sekolal        |
|                  | 1               | 100             | and the second second        |                  |                         | 5      | 3      | Matematika                        | IPA        | 0          | 0                                        | 0          | -                    |
|                  | tund man        |                 | and an ise                   |                  |                         | 6      | - 4    | Fisika                            | IPA        | 0          | 0                                        | 0          |                      |
|                  | and the second  |                 | and the second second of the |                  |                         | 1      | ;      | Kimia                             | IPA        | 0          | 0                                        | U U        | -                    |
|                  | O Postion       | an real min     | f part (refurn (re           | 6. herstart re   | and star menale         | 0      | 0      | Diologi                           | IPA        | 0          | 0                                        | 0          | Masukkan             |
|                  | ATTRAT          | And Description | which the party of the       | NUMBER OF STREET | 1.000 min 1000          | 10     |        | Bahasa Indonesia<br>Bahasa kaasia | 100        | 0          | 0                                        | 0          | Kuota Siswa          |
|                  | (Shqu 1))       | India da la     |                              | -                | -                       | 10     | 0      | Matamatika                        | IPS        | 0          | 0                                        | 0          | -                    |
|                  | A second second |                 |                              | ~                |                         | 10     | 10     | Ekonomi                           | IDS        | 0          |                                          | 0          | ř.                   |
|                  |                 | - Marchael and  | Wards and the second         | -                | Pon                     | dicion | dapat  | dilakukan                         | dongan     | mongi      | undub c                                  |            |                      |
|                  |                 | Nume in         | Service 1                    | REGALTED         | reu                     | BIZIGH | uapat  | Groateling                        | uengan     | mengu      | indun e                                  |            | Masukkan             |
|                  | No. Zerosen     | Prese           | Status Nites                 | 211004           | meng                    | gungga | ıh tem | nplate file e                     | xcel ya    | ng suda    | h disiaj                                 | okan 🕺     | KKM                  |
|                  | 1 fater         | the little of   | CONSIGN                      | the filter.      | Constants.              | 16     | 14     | Bahasa Inggris                    | Bahasa     | 0          | 0                                        | Ď          | ·                    |
|                  | 2 85            | The start       | 0000000                      | ( in the         |                         | 17     | 15     | i Matematika                      | Bahasa     | 0          | 0                                        | 0          |                      |
|                  | 1. 11           |                 | Colorest States              |                  | -                       | 18     | 16     | Sastra Indonesia                  | Bahasa     | 0          | 0                                        | 0          |                      |
|                  |                 | the second      |                              |                  | Therease and the second | 19     | 17     | Antropologi                       | Bahasa     | 0          | 0                                        | 0          | Masukkan Nil         |
|                  | 1 Improv        |                 | Constants                    | 141100           | 100001000               | 20     | 18     | Bahasa Asing                      | Bahasa     | 0          | 0                                        | 0          |                      |
|                  | 1 form          | (m. 2014)       | 01110000                     | (ni liter        | Contents                | 21     | 19     | Bahasa Indonesia                  | Keagamaar  | 0          | 0                                        | 0          | 0                    |
|                  |                 |                 |                              |                  |                         | 22     | 20     | Bahasa Inggris                    | Keagamaar  | 0          | 0                                        | 0          | Finalisasi —         |
|                  |                 |                 | O himmeni 1                  | top: Selected    | SMR Provident           | 23     | 21     | Matematika                        | Keagamaar  | 0          | 0                                        | 0          | Linduh Logir         |
|                  | -               | president for   | the sequence one             | util anti-       | palaparate light ye     | 24     | 22     | Tafsir                            | Keagamaan  | 0          | 0                                        | 0          | Ciguro               |
|                  |                 |                 |                              |                  |                         | 25     | 23     | Hadis                             | Keagamaar  | 0          | 0                                        | 0          | SISWd                |
|                  |                 | - 100 Jac       |                              |                  |                         | 26     | 24     | Fikih                             | Keagamaar  | 0          | 0                                        | 0          | 0                    |
|                  | \ SPAN          | -UM             | PTKIN                        |                  |                         | 27     | 29     | Sejarah Kebudaya                  | Keagamaar  | 0          | 0                                        | 0          | 0                    |
|                  | 2010            |                 |                              |                  |                         | 28     | 25     | Bahasa Indonesia                  | Kejuruan   | 0          | 0                                        | 0          | 0                    |
|                  | 2010            | l –             |                              |                  |                         | 23     | 26     | Matematika                        | Kejuruan   | 0          | 0                                        | 0          | 0                    |
|                  |                 |                 |                              |                  |                         | 30     | 27     | Bahasa Inggris                    | Kejuruan   | 0          | 0                                        | 0          | 0                    |
|                  |                 |                 |                              |                  |                         | 31     | 28     | Kompetensi Keahl                  | i Kejuruan | 0          | 0                                        | 0          | 0                    |
|                  |                 |                 |                              |                  |                         | 32     |        |                                   |            | 1          | () () () () () () () () () () () () () ( | 10         |                      |

| Pangkalan Data Siswa     Image a state free description of the state of the state of                                             | SPAN-PTKIN 2016 |              |                                                                                  |                                                                            | -                     |                                                       | _                                     |                                                 | _                                 | _                                                                                                    | _                           |                              | 1990. Sjicolar        | A contained of the                  |
|----------------------------------------------------------------------------------------------------|-----------------|--------------|----------------------------------------------------------------------------------|----------------------------------------------------------------------------|-----------------------|-------------------------------------------------------|---------------------------------------|-------------------------------------------------|-----------------------------------|----------------------------------------------------------------------------------------------------|-----------------------------|------------------------------|-----------------------|-------------------------------------|
| Masukkar<br>KKM<br>KKM<br>KKM<br>KKM<br>KKM<br>KKM<br>KKM<br>KK                                                                                                    | P               | angkalar     | n Data Si                                                                        | swa<br>o teor erse                                                         |                       |                                                       |                                       |                                                 |                                   |                                                                                                    |                             |                              |                       |                                     |
| Pastikan KKM terisi semua, untuk khusus Kelas 10 yang<br>belum ada penjurusan maka nilai dapat di 0 untuk<br>mata kuliah bidang jurusannya.<br>Masukkan M<br>Finalisasi<br>Unduh Log<br>Siswa                                                                                                    |                 | anter a      | na hear go har fa<br>na cha chuir ( sa<br>Mil Connect ( ch<br>na chi fa la Sana) | ngang titur ti<br>ngang ngang titu<br>ngang ngang titu<br>ngang ngang titu | Sec 210               | i al a sugar co<br>1 acos e sugar<br>1014 - sugar 101 | na (reas)<br>I sense rea<br>I Tox Arp | lad semecherty<br>semelikas (men<br>dasart (mg) | n Hanthaj Islan<br>gan dial Barba | lių.<br>Siceros                                                                                                    | THE PARTY                   |                              |                       | Masukkan<br>Kuota Sisw              |
| Image: Section Section Sectio                        |                 | 6 Jeinin     | Naisa 13 Ser<br>Proses                                                           | Nation<br>Nation<br>Nation                                                 | Koles 10 Ja<br>Proses | Pasti<br>be                                           | kan Kk<br>lum ad                      | (M teris<br>da penj<br>mata l                   | si semu<br>urusan<br>kuliah l     | ia, unt<br>maka<br>pidang                                                                                                    | uk khu<br>nilai d<br>jurusa | sus Kela<br>apat di<br>nnya. | as 10 yang<br>0 untuk | Masukkan<br>KKM                     |
| <ul> <li>In the second second sec</li></ul> |                 | Bahara<br>Ma | (Aut) Nite                                                                       | 100720                                                                     | (the rate)            | (11721)                                               | Line file                             | (00720)                                         | Charles .                         | 0021213                                                                                                    | - Marchile                  | 0007303                      |                       |                                     |
| Fragence Matter     Martine     Martine     Marti            |                 |              | Charles Street                                                                   | -                                                                          |                       | Concession in which the                               | the life                              |                                                 |                                   | Concession of the local division of the local division of the loca | the later                   |                              |                       |                                     |
| t reme skanne forde interne forde fan in forder fan in forder skanne forder de fan finder.<br>Finalisasi<br>Unduh Log<br>Siswa                                                                                                    |                 | Fingetast    | 1841                                                                             | -                                                                          | (hereiter)            | -                                                     | the high                              | -                                               | obal bila                         | 10000                                                                                                    | ing his                     | -                            |                       |                                     |
|                                                                                                    |                 | Februar      | idult the                                                                        | 1007203                                                                    | 1941 1954             | 00023                                                 | ideal filter                          | 8557253                                         | that the                          |                                                                                                    | the life                    | 100023                       |                       | Finalisasi –<br>Unduh Logi<br>Siswa |

| SPAN-PTKIN 20 | 16. IMA Givene                                                                                                    |                                      |
|---------------|----------------------------------------------------------------------------------------------------|--------------------------------------|
|               | Pangkalan Data Siswa                                                                                                    | Login Sekolah                        |
|               |                                                                                                    | Masukkan<br>Kuota Siswa              |
|               | KKM yang sudah dijsi harap difinalisasi. Pastikan nilai<br>KKM sudah benar dengan Cek Nilai KKM.                                                                                                    | Masukkan<br>KKM                      |
|               | 1     File     Excellent File     Internet       2     IFA       3     IFA       4     Logical And The Control And The Control And The Contre Control And The Control And The Control And The Control | Masukkan Nilai                       |
|               | 2 forest (addition (201223 ) marines (201223 (downlos, 20122) shatting (20123) (downlos, 20123)                                                                                                    | Finalisasi –<br>Unduh Login<br>Siswa |
|               | SPAN-UM PTKIN<br>2018                                                                                                    | POS INDONESIA                        |

|         | and the second second second second second second second second second second second second second second second | C C C C C C C C C C C C C C C C C C C |                     |                     | NILA                 |                     |                    |
|---------|----------------------------------------------------------------------------------------------------|---------------------------------------|---------------------|---------------------|----------------------|---------------------|--------------------|
|         | onana ingrajuman                                                                                                 | Junuar                                | Kelas 10 Sensatar 1 | Kelas 10 Semester 2 | Kelas 11 Somether 1  | Kelax U. Semailar 2 | Kelas 12 Sempler 1 |
| 1 580   | A S d                                                                                                    | 18.46                                 | 30.00               | 961.135             | 201.030              | 30.00               |                    |
| 2 100   | rui                                                                                                    | 129                                   | - m2 (23)           | 80.03               | 021100               | 80.00               |                    |
| 100     | ða                                                                                                    | 198                                   | 30.08               | MEOD                | 1993-100<br>D01.029/ | -30 DD              | Login              |
| 4 104   | fattadd a                                                                                                    | Hex                                   | (01.18)             | MLOG                | 20110                | 81.03               | 208                |
| 3 64    | Dakas, (tzggto-                                                                                                  | 198                                   | Sta ca              | 90,00               | 3811302              | @2.00.              |                    |
| 1 204   | Fusan Indunipée                                                                                                  | 1956                                  | 30.00               | 80.00               | 181 (11              | 31.102              | 80.00              |
| / Chr   | caught                                                                                                    | 198                                   | ar.01               | 80.00               | 191.91               | 85.00               |                    |
| B Ma    | Detterijka                                                                                                    | 0 1875                                | 30.00               | 81(0)               | 80.00                | 80.00               |                    |
| 1 54    | Innon Inggate                                                                                                    | 175                                   | 30.00               | M1.131              | 30.00                | 201.00              | IVId               |
| 10 254  | Takas Instancia                                                                                                  | 195                                   | 10 CH               | 81.03               | 121.00               | #0.00               | Kuot               |
| 11 24   | and to g                                                                                                    | 1915                                  | sp.co               | #10)                | an ini               | - 40.00             |                    |
| 22 (Se  | ngtél                                                                                                    | 201                                   | 8110                | M1.03               | 20110                |                     |                    |
| 10 104  | faeca ingineceta                                                                                                 | Ebdanos                               | 30.00               | 941.013             | 201100               | B1 00               |                    |
| 14 854  | Juna Inggria                                                                                                    | Coduces.                              | 5110                | 82.00               |                      |                     |                    |
| 15 Alla | familitie                                                                                                    | Tadapais                              | Cor                 | toh cek nila        |                      |                     | ivia:              |
| 78 5 4  | afra Indunuda                                                                                                    | End sizes                             | CON                 | IUTI CEN IIII       |                      | 30.00               | K                  |
| 17 An   | Ingalage                                                                                                    | Solutes                               | in m.               | ME1.125             | 20.00                | 981.003             |                    |
| 78 254  | Jacos Alema                                                                                                    | Zidheta                               | - en ce             | 81.03               | (21)(2)              | 80.00               |                    |
| 11 64   | Takan Malawasha                                                                                                  | Nospetions                            | - 85 00             | WL00                | 192,132              |                     |                    |
| 21 14   | Jacob Inggits                                                                                                    | Keepetteey                            | 0110                | 81.03               | 20110                | 81.02               |                    |
| 25 8.04 | demakse                                                                                                    | Kospatiaal                            | 30.0E               | 91.01               | 381.185              | B1 00.              | Macuk              |
| 22 T.M  | lsa                                                                                                    | Gospetian                             | 5110                | 80.00               | 81.01                | 30.05               | Iviasur            |
| Zi me   | .the                                                                                                    | Giageriaet                            | 90.00               | 80.00               | 191.101              | 80.00               |                    |
| 24 196  | a:                                                                                                    | Kinaperioo                            | 30.00               | 81.01               | 80.00                | 80.00               |                    |
| 21 54   | penin Kothabysen hölem                                                                                           | Kospaniaan                            | 30.00               | M1.131              | 30.0E                | 981.00              |                    |
| 28 564  | Takas Internata                                                                                                  | Kigurtawi                             |                     | 80.00               | (21)00               | 80.00               | Fina               |
| 27 654  | farnalka                                                                                                    | Kajaran                               | 30.00               | ML03                | - 100 (DE            | ±0.00               | Lindi              |
| 25 bid  | Juees Inggets                                                                                                    | Septem                                | 81.10               | MILUS               | 85.00                | 81.03               | Unut               |
| 23 849  | mpaliena Koutiter                                                                                                | Registration                          | 30.00               | 941.053             | 3811.135             | (00 DB)             | Si                 |

| SPAR-P ININ | 25110              |               | -          | _           |                |                    |                                       |         |
|-------------|--------------------|---------------|------------|-------------|----------------|--------------------|---------------------------------------|---------|
|             | Pangkalan Data     | Siswa         |            |             |                |                    |                                       | Login S |
|             | Annual States and  | ring later of |            | a lines     |                |                    |                                       |         |
|             | S DREINGTROM       | (Sertain Free | (internet) | (#15.96./0) | (a rearragian) | ole (lations here) | lines.                                | Masu    |
|             | Daftar Nilai KKM   |               |            |             |                |                    |                                       | Kuota   |
|             | a Januar 10        |               |            |             |                |                    |                                       |         |
|             |                    | 104.00        |            |             | KK             | (M yang            | sudah difinalisasi tidak dapat diubal | h Masu  |
|             | No. Mate Polaces   | 18.0          | - 114      | 10.1        | 99.2           | 12.0               | kembali.                              | КК      |
|             | 1 (Tania)          | 89.00         | 00.01      | 44.00       | 01.10          | 0110               |                                       |         |
|             | 2 1910             | #1100         | (0) 88     | 10,00       | 00.49          | 01.00              |                                       |         |
|             | 5 Pair             | 88.05         | 91.94      | 88.00       | 00.00          | 01.00              |                                       | Masukk  |
|             | 4 Materialitie     | 88.00         | 10.00      | 9130        | 00.00          | 00.00              |                                       |         |
|             | A. Balano Inggra   | #1.00         | 81.01      | 0100        | 8119           | 81.00              |                                       |         |
|             | 6 Betraustettannen | 89.00         | 80.01      | 88.00       | 90.08          | 0.16               |                                       | Finalis |
|             |                    |               |            |             |                |                    |                                       | Unduh   |
|             |                    |               |            |             |                |                    |                                       | 215     |
|             | SPAN-IIM           | PTKI          | í          |             |                |                    |                                       |         |
|             | 0 0010             | IIKII         | -1.        |             |                |                    |                                       |         |
|             | 2010               |               |            |             |                |                    |                                       | *       |

| SPAN-PTKIN 2016 | 3MA Upuste                                                                                                    |                         |
|-----------------|----------------------------------------------------------------------------------------------------|-------------------------|
|                 | Pangkalan Data Siswa                                                                                                    | Login Sekolah           |
|                 | Andrey Jurnit Down, Manager Manager Manager Dates and Antonio State Control States and Antonio States States                                                                                                    |                         |
|                 | Exception researching and Areas, Section 100 areas and an exception of the Areas are and an exception of the Areas are are areas and the Areas are are areas are are areas and the Areas areas are are areas are are are are are are are are are are                                                                                                    | Masukkan<br>Kuota Siswa |
|                 | Langent Vend Kannen – Sager Kannen – Sager Kan      |                         |
|                 | 1000 memoria con ante ante ante ante ante ante ante ant                                                                                                    | Masukkan<br>KKM         |
|                 | An Wild Aura State State Argani Proces Mile Proces Mile Proces Mile Proces Mile Proces Mile Proces Mile Control and Angela Angela Angel |                         |
|                 | Setelah memasukkan nilal KKM, Anda dapat<br>mendaftarkan siswa/i sesuai jumlah kuota yang sudah<br>dimasukkan diawal.                                                                                                    | Masukkan Nilai          |
|                 |                                                                                                    | Finalisasi —            |
|                 | e zna staartoor                                                                                                    | Unduh Login<br>Siswa    |
|                 | SPAN-UM PTKIN                                                                                                    |                         |
|                 | 2018 NI Telkom 🎸                                                                                                    | POS INDONESIA           |

| SPAN-PTKIN 2016<br>Pangkalan Dal          | a Siswa                                                             |                                                                                                    | Login Sekola                       |
|-------------------------------------------|---------------------------------------------------------------------|----------------------------------------------------------------------------------------------------|------------------------------------|
| Tambiah Siswa<br>Pente segma di           | danny No 1011 - Energ Stor<br>Status - Secondarian (C) - Social (C) | a Tartah Des Per Sana ad Perfore (1997) (1997)                                                                 | Masukkan<br>Kuota Sisw             |
| Heres Sone<br>Januar<br>Januar            | Name Street                                                         |                                                                                                    | Masukkan<br>KKM                    |
| NERV                                      | Pengisi                                                             | an siswa dapat dilakukan satu per s<br>tombol <b>Tambah Data Per Siswa</b>                                     | atu melalui Masukkan N             |
| T Statemen mandada<br>3 Kin Annon Finatio | And Torport                                                         | un generatio) etas deraper anti herta Ford cherargana<br>e Natara finanzan stata tata kuta ditartan alta datan | Finalisasi -<br>Unduh Log<br>Siswa |
| SPAN-UI<br>2018                           | I PTKIN                                                             | N BNI                                                                                                    | Telkom 🎸 🌧                         |

| SPAN-PTKIN 2018             |                                                                                                    | MMA 120-mbe                                                                                                    |                                      |
|-----------------------------|----------------------------------------------------------------------------------------------------|----------------------------------------------------------------------------------------------------|--------------------------------------|
| Pangkala                    | n Data Siswa                                                                                        |                                                                                                    | Login Sekolah                        |
| Tambah Sis                  | wa<br>Ina distator Parto sakana 🖅                                                                   | Der Versionen auflichten zur die Bereichten auflichten auflichten | Masukkan<br>Kuota Siswa              |
| 1.000                       | These Arrest Visat                                                                                  |                                                                                                    | Masukkan<br>KKM                      |
|                             | Andre (HURHALLAN<br>Miller<br>HURHALTSBErgensel NETHELISION V                                       | Harap memasukkan semua data siswa termasuk NISN<br>yang dapat dilihat pada link yang sudah disediakan.<br>Sekolah yang belum terdata NISN harap memasukkan                                                                                                    | Masukkan Nilai                       |
| 1 Statemen -<br>2 Automasia | Detai Cirpan<br>erstaffernin sona halta dergan oli Terrini<br>Franklik Dahe Bina dia statut dan son |                                                                                                    | Finalisasi –<br>Unduh Login<br>Siswa |
|                             | -UM PTKIN                                                                                           |                                                                                                    |                                      |
| 2018                        |                                                                                                    | SBNI Telkom                                                                                                    | POS INDONESLA                        |

| SPAN-PTKIN 2010 | MMA (Gloobe                                                                                                    |                                      |
|-----------------|----------------------------------------------------------------------------------------------------|--------------------------------------|
|                 | Pangkalan Data Siswa                                                                                                    | Login Sekolah                        |
|                 | 🖌 Des Jone frem Behaut Daretat                                                                                                    |                                      |
|                 | Revery Americ Town Benery Non CEM Browny Street                                                                                                    | Masukkan<br>Kuota Siswa              |
|                 | * Science resolution is no order to be former for former former on an order of the former of the former of the |                                      |
|                 | Tawdoob Sensor Data Save<br>Sekalgas despar Zave                                                                                                    | Masukkan<br>KKM                      |
|                 | Name Make 15 Sect Avia 10 Sect Avia 10 Sect Avia 11 Sect Avia 11 Sect Avia 11 Sect Avia 12 Sect Avia                                                                                                    |                                      |
|                 | Ro. NEW New West Arrange Press Marce New Proper Vision Mar. Proves Matter Mar. Proves Marke Mar. Proves Marke Mar.                                                                                                    |                                      |
|                 | Siswa yang sudah dimasukkan dapat diisi nilainya                                                                                                    | Masukkan Nilai                       |
|                 | Information Deep Hold and NW Telephone this state assume is source being a particular of the state of the source of the state of the source of the state of the source of the sourc  | Finalisasi –<br>Unduh Login<br>Siswa |
|                 | SPAN-UM PTKIN<br>2018                                                                                                    |                                      |
|                 | S BNI Telkom S Indonesia                                                                                                    | POS INDONESIA                        |

| SPAN-PT | KIN 2016 586 Upor                                                                                                    |                                      |
|---------|----------------------------------------------------------------------------------------------------|--------------------------------------|
|         | Pangkalan Data Siswa                                                                                                    | Login Sekolah                        |
|         | Torong Januar Torong Hand Hold Torong Torong |                                      |
|         | (1) Think are residely have also made into the second that the three made ansatz also beyond out have their behaviour.<br>2. We have of particular light from the STORE the second that the particular behaviour and that has descend one descend.                                                                                                    | Masukkan<br>Kuota Siswa              |
|         | Steam         Status         Output Status         Control Source & Nikal Science - Nikal Science - Nikal Sc                                                   | Masukkan<br>KKM                      |
|         | Pendaftaran siswa dan pengisian nilai dapat dilakukan<br>melalui <b>unduh</b> dan <b>unggah</b> template excel yang sudah<br>disediakan.                                                                                                    | Masukkan Nil                         |
|         | Appendiation loads specific records periods and provide and period and period and period and period.                                                                                                    | Finalisasi –<br>Unduh Login<br>Siswa |
|         | SPAN-UM PTKIN                                                                                                    |                                      |
|         | 2018 SBNI Telkom 🎸                                                                                                    |                                      |

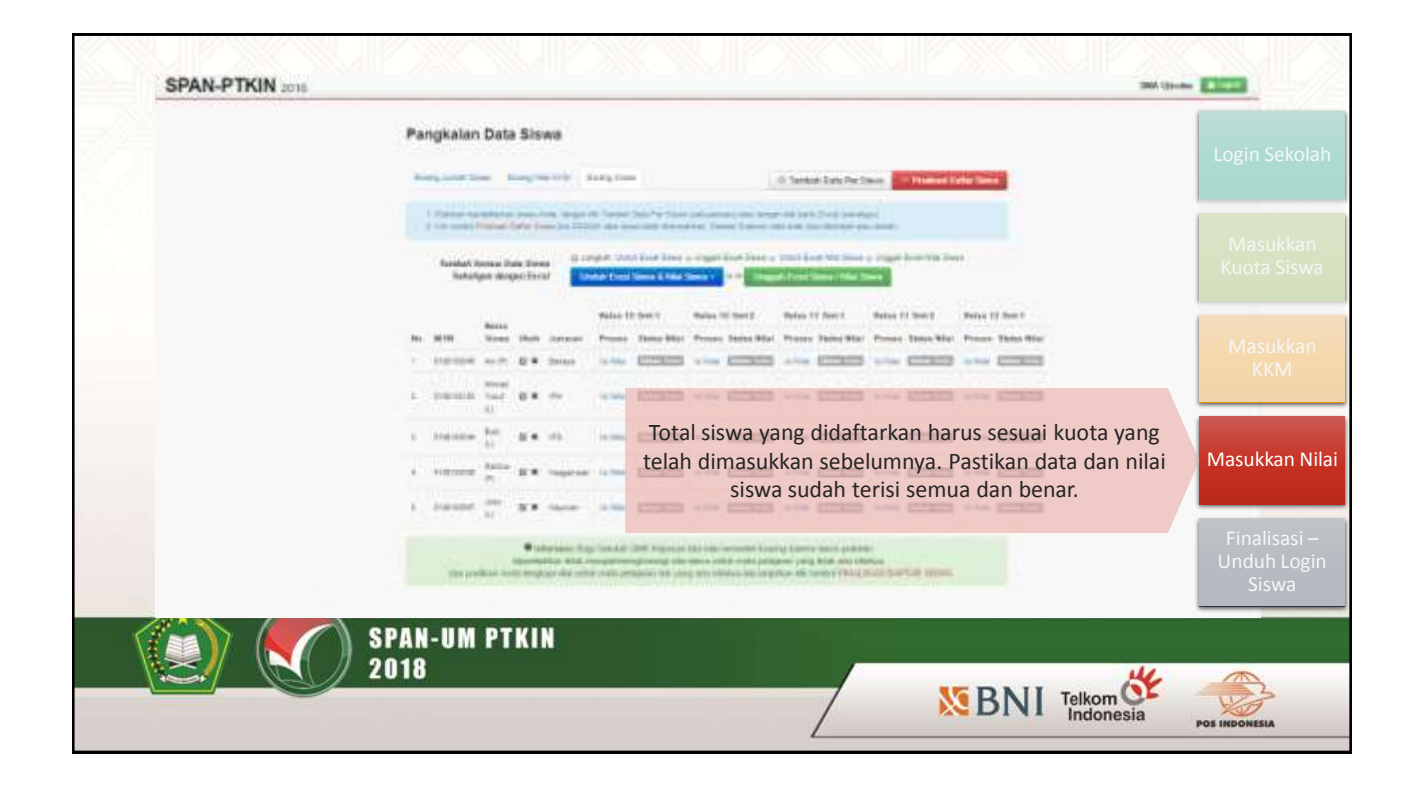

| Pangkalan Data Siswa<br>Borang Nilai Siswa                                                                                                    | Login Sekolah                        |
|----------------------------------------------------------------------------------------------------|--------------------------------------|
| Indexesting     Transmission     Transmission     Tr | Masukkan<br>Kuota Siswa              |
| Million         Market 10 million         Market 12 million         Market 12 million           1         Market 7 million         Market 7 million         Market 7 million           1         Market 7 million         Market 7 million         Market 7 million                                                                                                    | Masukkan<br>KKM                      |
| Pengisian dapat dilakukan per jurusan, per jenjan<br>semester.                                                                                                    | g Masukkan Nilai                     |
| Answer     Determine the first list of the spin of the spin o | Finalisasi –<br>Unduh Login<br>Siswa |
| SPAN-UM PTKIN<br>2018                                                                                                    | *                                    |

| SPAN-PTKIN 2016 | Pangkalan Dat                          | a Siswa                                                                                                    |                                                  |                                                                              | Login Sekolah                        |
|-----------------|----------------------------------------|----------------------------------------------------------------------------------------------------|--------------------------------------------------|------------------------------------------------------------------------------|--------------------------------------|
|                 | Landard Ser                            | Borang Nilai Sisy<br>No. Mila Pelasee<br>1. Belas Internet                                                                                                    | Ma Northeastern                                  | <ul> <li>Kel Folge Taxes</li> <li>Ke Sees</li> </ul>                         | Masukkan<br>Kuota Siswa              |
|                 | No. 1010<br>- 2101004<br>- 2101004     | 1 Meteronius<br>8 Patro<br>8 Inno                                                                                                    | -                                                | Nerve 17 hours                                                               | Masukkan<br>KKM                      |
|                 | 1 210-100m<br>2 410-100m<br>3 210-100m | * Dony                                                                                                    | Pengisian disesua<br>Berikut merupakan           | ikan berdasar kurikulum sekolah.<br>contoh pengisian pada kurikulum<br>KTSP. | Masukkan Nilai                       |
|                 | the product is                         | <ul> <li>Annuel Age (1994) 197</li> <li>Annuel Age (1994) 198</li> <li>Annuel Age (1994) 198</li> <li>Annuel Age (1994) 198</li> <li>Annuel Age (1994) 198</li> </ul> | ng an ann an Anna Anna Anna Anna<br>An Anna Anna | n an adam<br>na adam<br>y managana Sarisa (gana                              | Finalisasi –<br>Unduh Login<br>Siswa |
|                 | AN-UM P1<br>18                         | TKIN                                                                                                    |                                                  | SBNI Telkom                                                                  | POS INDONESIA                        |

|       | Pangkalan Da                                                                                                    | ta Siswa<br>Borang Nilai S                                    | Siswa                                                                                                    | _                                                                                     | and States Tables                                                                                           | Login Sekolah                        |
|-------|----------------------------------------------------------------------------------------------------|---------------------------------------------------------------|----------------------------------------------------------------------------------------------------|---------------------------------------------------------------------------------------|----------------------------------------------------------------------------------------------------|--------------------------------------|
|       | A Design for the second second | Ros Bato Patigroun<br>1 Salana<br>1 Salana<br>2 Salana Ingela | Nue FAR Suite 12.50                                                                                             | Niter BOR Tasks 1.4                                                                   | a ine                                                                                                    | Masukkan<br>Kuota Siswa              |
|       | No. 1919<br>- Argenere<br>L. 1949-194                                                                                                    | 1 Holoradka<br>6 Polos<br>5 Koris<br>6 Koris                  | 8100<br>9100                                                                                                    | 14<br>31<br>14                                                                        | Funge (2) have 1<br>Mare Present Tables Title<br>In the Present Tables Title<br>In the Present Tables Title | Masukkan<br>KKM                      |
|       | 1 Alexan<br>4 Herman<br>5 Japanet 1                                                                                                    |                                                               | Pengisiar<br>Berikut me                                                                                         | n disesuaikan be<br>erupakan contol<br>20                                             | rdasar kurikulum sekolah.<br>n pengisian pada kurikulum<br>113.                                             | Masukkan Nilai                       |
|       | the product of                                                                                                    | Contrasti da sera ana a                                       | nde on a second second second second second second second second second second second second second second seco | en langer yng hie an onen<br>a langer yng hie an onen<br>a langer di anne Phil Schola | rjaj mos                                                                                                    | Finalisasi –<br>Unduh Login<br>Siswa |
| SP 20 | AN-UM P1<br>18                                                                                                    | r K I N                                                       |                                                                                                    |                                                                                       |                                                                                                    |                                      |

| SPAN-PTKIN 2016                                                               | ana dina                                                                                                    |                                  |
|-------------------------------------------------------------------------------|----------------------------------------------------------------------------------------------------|----------------------------------|
|                                                                               | Pangkalan Data Siswa                                                                                                    | Login Seko                       |
|                                                                               | Exercise resonance from their two forms from the two and model and stage out that the exercise.     Even the two and the two and two and two and two             | Masukka<br>Kuota Sisv            |
| C BLACE<br>Items Second Management<br>Advent Valuet<br>Advent Valuet<br>O 0 0 | BARESTER 1         March 10         Barester 122         O         D         D <thd< th=""> <thd< <="" td=""><td>Masukka<br/>KKM</td></thd<></thd<>                                                                                                    | Masukka<br>KKM                   |
|                                                                               | Pengisian dapat dilakukan dengan mengunduh dan mengunggah template file excel yang sudah disiapkan                                                                                                    | Masukkan                         |
|                                                                               | <ul> <li>Particle and a second state of the second state of the second state of th</li></ul> | Finalisasi<br>Unduh Log<br>Siswa |
|                                                                               | SPAN-UM PTKIN<br>2018                                                                                                    |                                  |

| SPAN-PTKIN 2018 |                                                                                                    | Distances Excercit             |
|-----------------|----------------------------------------------------------------------------------------------------|--------------------------------|
|                 | Pangkalan Data Siswa                                                                                                    | Login Sekd                     |
|                 | Reary and Low Reary in the Low Control Links Control Links                                                                                                    |                                |
|                 | <ol> <li>Dense second access from second in Second Ann Section and access on the second access from the second access of the second access on the second access from the second access on the second access on the seco</li></ol> | 0.40 culded                    |
|                 | Standard Steven Jose         Bioregic C. Stand Stand Steven all regard band have all stand band band all stands all stands                                       | Kuota Sis                      |
|                 | Region of Starl 1 Region 15 Tanis 1 Region 15 Tanis 1 Region 15 Tanis 1 Region 15 Tanis 1<br>Region 10 Tanis Tanis Tanis 1 Region 1 Region                                                                                                    | Masukki                        |
|                 | No. Will Deep Onto Assess From No. Proce No. Process No. Process N       | ККМ                            |
|                 | Pastikan nilai siswaterisi semua, untuk khusus Kela                                                                                                    | as 10                          |
|                 | yang belum ada penjurusan maka nilai dapat di                                                                                                    | 0 Masukkan                     |
|                 | untuk mata kuliah bidang jurusannya.                                                                                                    |                                |
|                 | VIETO (VIETO (VIET            | Finalisas<br>Unduh Lo<br>Siswa |
|                 | SPAN-UM PTKIN                                                                                                    |                                |
|                 |                                                                                                    | *                              |

| Pangkalan Data Sixwa     Imagina Data Sixwa     Imagina Data Sixwa <th>SPAN-PTKIN 2018</th> <th></th> <th>See Charles Children</th>                                                                                                    | SPAN-PTKIN 2018 |                                                                                                    | See Charles Children               |
|----------------------------------------------------------------------------------------------------|-----------------|----------------------------------------------------------------------------------------------------|------------------------------------|
| Image: State of the state of the state |                 | Pangkalan Data Siswa Pangkalan Data Siswa Pangkalan | Login Sekola                       |
| Masukka<br>KM<br>Masukka Nilai yang sudah disi harap difinalisasi. Pastikan nilai<br>siswa sudah benar dengan Cek Nilai Siswa.<br>Finalisasi<br>Unduh Log<br>Siswa                                                                                                    |                 | Finalisasi Daftar Siswa                                                                                                    | Masukkan<br>Kuota Siswa            |
| Image: State of the state of the state |                 | PETRIATION 5 Selected Hits PETRICICANS Disfas Selece, data seven TEGAL SEGA     Selected at data data tag. Selected tag.     Selected at data data tag. Selected tag.     Selected at tag.     Selected at tag. Selected tag.     Selected at tag.     Selected at tag.     Selected       | Masukkar<br>KKM                    |
| Finalisasi<br>Unduh Log<br>Siswa<br>2018                                                                                                    |                 | Nilai yang sudah diisi harap difinalisasi. Pastikan n<br>siswa sudah benar dengan Cek Nilai Siswa.                                                                                                    | ilai Masukkan N                    |
| SPAN-UM PTKIN<br>2018                                                                                                    |                 |                                                                                                    | Finalisasi -<br>Unduh Log<br>Siswa |
|                                                                                                    |                 | SPAN-UM PTKIN<br>2018                                                                                                    | Sisv                               |

|    |                                                                 |                |                      |                  |                  |          |              | -                   | UISAN PA            | ŝ                 |                 |          |                         |                 |                     |                              |         |                     |                    |         |
|----|-----------------------------------------------------------------|----------------|----------------------|------------------|------------------|----------|--------------|---------------------|---------------------|-------------------|-----------------|----------|-------------------------|-----------------|---------------------|------------------------------|---------|---------------------|--------------------|---------|
|    | RELAS 10 SEMESTER 1 RELAS 10 SEMESTER 2 RELAS 11 SEMESTER 1 REL |                |                      |                  |                  |          |              |                     |                     |                   |                 |          |                         |                 |                     |                              |         |                     |                    |         |
| No | NEUN                                                            | Stows          | Statuno<br>Indonesia | Bahasa<br>Arggin | Mittha           | Tisla I  | Kecia Biolog | Rohusa<br>Indonesia | Refuse<br>logges    | Mate-<br>matika   | Fabr            | Kieca S  | iologi Bahan<br>Jodoren | la lates        | Bate-<br>matika     | fadka Kim                    | a Solog | Bahasa<br>Indonesia | Baltana<br>Inggete | M<br>Ku |
| 1  | 5108100163                                                      | Almak<br>Yusid | 90.00                | 30.00            | 10.00            | 80.00    | 90.00 ¥0.00  | 95.0                | 0 20.00             | \$1.00            | 80.00           | 90.00    | 10.00 90                | 0.06            | 90.00               | 10:00 10:0                   | 80.00   | 95.00               | 30.0               |         |
| Ro | NEN                                                             | Nerta<br>Etima | Battena              | Ri<br>Bəfusa     | ELAS 10<br>Mate- | SEME STE | R 1          | and a second        | Belune              | RE<br>Bahusa      | LAS 10 S        | EMESTE   | triana G                | enerali e       | unusa Ba            | RELAS                        | H SEMES | TER 1               | a cina             | val B   |
| 4  | 3108100044                                                      | fait (         | Indenesia<br>80.00   | 900m             | 90.00            | 81.00    | 30.00        | 80.00               | odorenia<br>pó.co   | 90.00             | 20.08           | Со       | ntoh Ce                 | ek Nil          | ai Sisw             | ayes erati<br>10:00 95<br>/a | 00 80   | 00 800              | 22                 | Mas     |
|    |                                                                 | _              |                      |                  |                  |          |              |                     | A                   | (LISAN)           | IANA SA         |          |                         |                 |                     |                              |         |                     |                    |         |
|    | - MARKAN -                                                      | Norta          |                      |                  | RELATI 10        | SENEST   | ER1          |                     |                     |                   | RELAS 1         | IL REWEI | TER 2                   | -               |                     | - NE                         | LAUTIN  | BIE STER 1          |                    |         |
|    |                                                                 | 10MA           | Batava<br>Indenesia  | Baturia          | Mate-<br>motika  | Sastra   | Antropolog   | Satura<br>Asing     | Tatasa<br>Indonesia | Behava<br>inggris | Mate-<br>matika | Sastr    | Aritopolia              | Betosa<br>Asing | Bohrus<br>Indonesia | Batasa<br>Inggris            | Nate- 1 | donesia Ar          | gologort           |         |
|    | 8-58100046                                                      | Хей –          | 10.00                | 90.00            | 90.00            | 80.5     | :00.00       | 80.00               | 90.00               | 90.55             | 90.00           | - 10     | 90.0                    | 00.00           | 90.00               | 80.00                        | 60.00   | 90.00               | 10.00              |         |

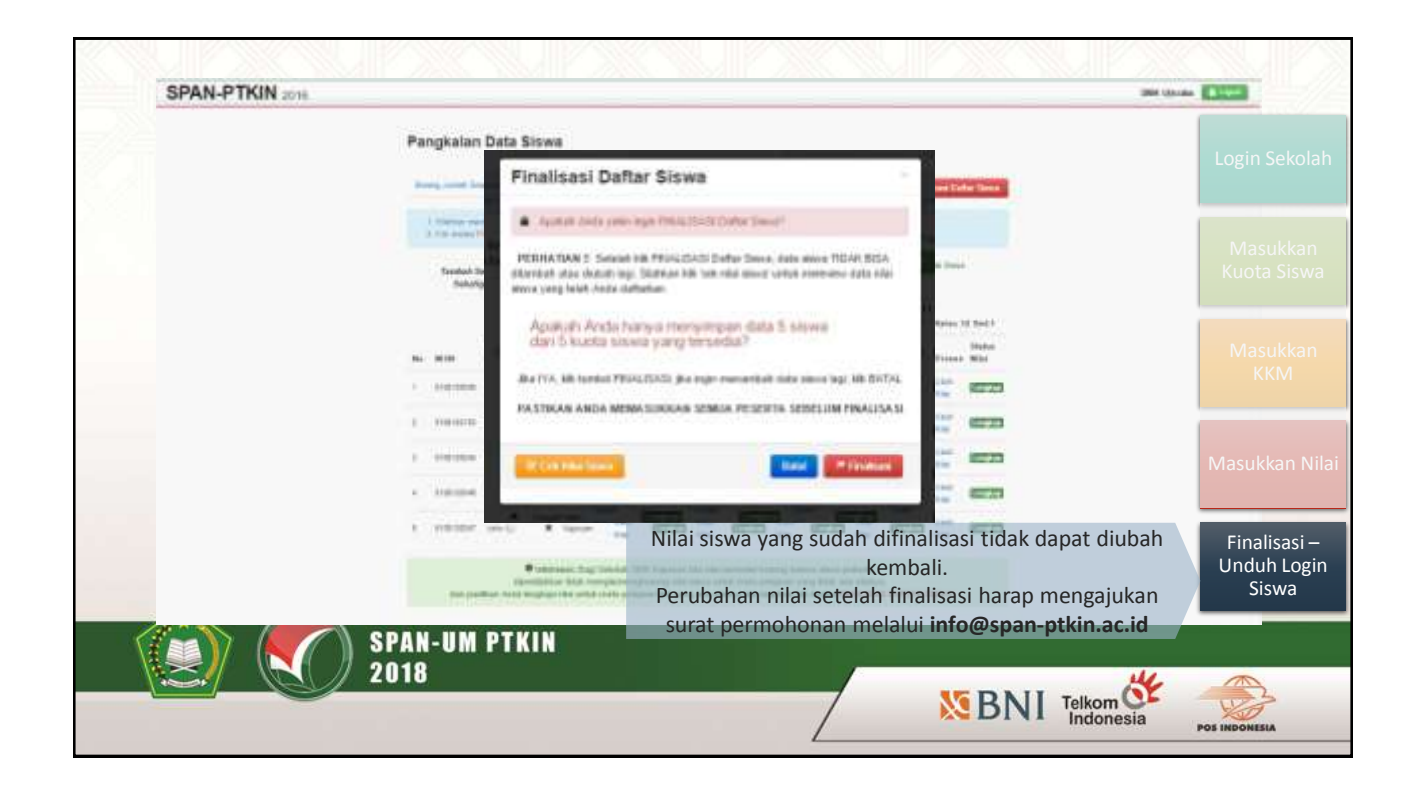

| Pangkalan Data Siswa       Item Bake Bake Bake Bake Bake Bake Bake Bake                                                                                                    | SPAN-PT | KIN 20 | 216                                                                                                    |                                                 |                                           |                                   |                                        |                         |                                                 |                                    | 988A Lijico                          | as (Alenda)                      |
|----------------------------------------------------------------------------------------------------|---------|--------|----------------------------------------------------------------------------------------------------|-------------------------------------------------|-------------------------------------------|-----------------------------------|----------------------------------------|-------------------------|-------------------------------------------------|------------------------------------|--------------------------------------|----------------------------------|
| They have Date Name       Date Date Note Name       Use Date Note Name       Date Date Note Name       Mass Note         Status Name       Date Date Note Name       Name                                                                                                    |         | Pa     | ngkalan                                                                                                    | Data Siswa                                      | *                                         |                                   |                                        |                         |                                                 |                                    |                                      | Login Seko                       |
| Matkati Kiti tastedu UMXKH jang telaki 10 Perdudutean dan Pasawan takkat jang Tasis       INCLUM 1 COM SCIENT MAKAN HAWA         Maskati Kiti tastedu UMXKH jang telaki 10 Perdudutean dan Pasawan takkat jang Tasis       INCLUM 1 COM SCIENT MAKAN HAWA         Maskati Kiti tastedu UMXKH jang telaki tastedun aktor tig Kines tig Kines tig                                                                                                    |         | - 294  | vitaal Datas ()                                                                                                    | une (Citize Data K                              | Of Salara                                 | Liber Then Wane                   | Paralation                             |                         |                                                 |                                    |                                      |                                  |
| No. NUM       Normalization       Normation       Normation <td></td> <td>- 14</td> <td>Mahkacilik ter<br/>n singar derge</td> <td>ntol UNDURC yang te<br/>ti Salik data Tegin atta</td> <td>urisi (D. Purstattur<br/>on chasa Archi od</td> <td>an dan Passoon<br/>Indon abilan pe</td> <td>t offak Loger To<br/>offaktasis bi ilka</td> <td>44<br/>10</td> <td>LIND</td> <td>UH LOGIN SE</td> <td>ANUA SISWA</td> <td>Masukka<br/>Kuota Sisv</td>                                                                                                    |         | - 14   | Mahkacilik ter<br>n singar derge                                                                                                    | ntol UNDURC yang te<br>ti Salik data Tegin atta | urisi (D. Purstattur<br>on chasa Archi od | an dan Passoon<br>Indon abilan pe | t offak Loger To<br>offaktasis bi ilka | 44<br>10                | LIND                                            | UH LOGIN SE                        | ANUA SISWA                           | Masukka<br>Kuota Sisv            |
| A Stratteners Aver S Berner Lawren Sadde Lawren Lawren Lawren Masukk<br>2 Atentee Naad A Week PA Lawren Sadde Lawren Lawren Lawren Lawren Masukk<br>4 Strattener P Research Lawren Lawren La |         |        | NOR                                                                                                    | Nona Sewa                                       | Januar.                                   | Noire 10<br>Serection 1           | Keles 10<br>Ketatatet 2                | Kolex 11<br>Secondary 1 | Relat 11<br>Setteshet 2                         | Roles 12<br>Secondr 1              | Under Lagre                          |                                  |
| 2 Statisticka versal konstal. PA Laatista Skaleta Cartina Laatista Skaleta Cartina Laatista Skaleta Marke Skaleta Cartina Laatista Marke Marke M     |         | 1      | 5188103945                                                                                                    | Art P1                                          | amme                                      | Lineman                           | Line New                               | LINGING                 | Louise                                          | Litral Value                       |                                      | Masukka<br>KKM                   |
| a statistica in a statistica in a statistica i     |         | 2      | 61881082163                                                                                                    | Append You at 1.1                               | #16                                       | Louister                          | Louiste                                | Linut Miles             | Literat Name                                    | Litrat Value                       | Constant-                            |                                  |
| A STRETTERIAR THE RANK TO ANALY CARENAL CARENAL CARENA     |         | 8      | STREET, STREET, STREET | Mark (L)                                        | 85                                        | LEARS                             | Local Value                            | Const Milai             | Long War                                        | Linal Value                        | CONTRACTOR OF                        |                                  |
| i manatat anu izi ranatat zana zanatat zanatat zanatat zanatat zanatat zanatat zanatat zanatat zanatat zanatat<br>Jika data sudah difinalisasi, harap mengunduh login ke<br>siswa dan memberikan kepada siswa untuk login ke<br>span-ptkin.ac.id                                                                                                    |         | 47     | 310010046                                                                                                    | Patrix (*)                                      | Factorian                                 | Linut relati                      | LILACIDE                               | sufficient Mediani      | Line the                                        | Listan                             | A Million -                          | Masukkan N                       |
| Jika data sudah difinalisasi, harap mengunduh login<br>siswa dan memberikan kepada siswa untuk login ke<br>span-ptkin.ac.id                                                                                                    |         | 8      | STREEMAN                                                                                                    | 4000 (13)                                       | Repairant.                                | Linetime                          | Louisse                                | Charles in              | Line Intel                                      | Lana takan                         | of Longburn                          |                                  |
|                                                                                                    |         |        |                                                                                                    |                                                 |                                           | Jil<br>si:                        | ka data s<br>swa dan                   | udah dif<br>membe       | finalisasi<br>rikan ke <sub>l</sub><br>span-ptk | , harap r<br>bada sisv<br>in.ac.id | mengunduh login<br>wa untuk login ke | Finalisasi<br>Unduh Log<br>Siswa |
|                                                                                                    |         |        | 201                                                                                                    | Ŭ                                               |                                           |                                   |                                        |                         | /                                               |                                    |                                      |                                  |

| HENS       EXAMPLE       EXAMPLE       Image: Statution is interve       Image: Statution is interve       Image: Statuti                                                                                                    | 1       | SELEKSI PR                                 | ESTASE AKADEMIK NASIONAL PTKIN TAHUN 2016                                                                                                    | -        | SHA Lincols (1) and                              |                                                    |                |  |  |  |  |  |  |
|----------------------------------------------------------------------------------------------------|---------|--------------------------------------------|----------------------------------------------------------------------------------------------------|----------|--------------------------------------------------|----------------------------------------------------|----------------|--|--|--|--|--|--|
| NISN       Statistics       And       And                                                                                                    |         | NPSN :<br>Nama Sekolah<br>Kopala Sekolah : | 0000003<br>SMA Ujicoba<br>Fathan                                                                                                    |          | LOGIN SISWA<br>Seleksi Prestasi Al               | kademik Nasional PTKIN 2016                        | Login Sek      |  |  |  |  |  |  |
| Name Store       Arrism       Store       Annad Yusuf         Nitin       Store       Annad Yusuf       Jurusan       IPA         Nitin       Store       Annad Yusuf       Jurusan       IPA         Nitin       Store       Store       Annad Yusuf       IPA         Nitin       Store       Store       Store       Store       Manual Yusuf         Nitin       Store       Store       Store       Store       Manual Yusuf       IPA         Nitin       Store       Store       Store       Store       Store       Manual Yusuf       IPA         Nitin       Store       Store       Store       Store       Store       Manual Yusuf       IPA         Name Sizee       Store       Store       Store       Store       Store       Manual Yusuf       Manual Yusuf       Manual Yusuf       Namual Yusuf       Manual Yusuf       Manual Yusuf       Ma                                                                                                    |         | NISN                                       | 5100100045                                                                                                    |          |                                                  | 22                                                 |                |  |  |  |  |  |  |
| Image: Answer Bitters       Note of the second of the second          |         | Nama Siswa                                 | Apt                                                                                                    | Trinks.  | NISN                                             | 5108100153                                         |                |  |  |  |  |  |  |
| Implementation       Statistics       Annual Yound       Fail       Jurusan       IPA         Annual Yound       Statistics       IPA       Jurusan       IPA       Jurusan       IPA         Annual Yound       Statistics       IPA       IPA </td <td></td> <td>Joranan</td> <td>Bahasa</td> <td></td> <td></td> <td>0100100100</td> <td></td>                                                                                                    |         | Joranan                                    | Bahasa                                                                                                    |          |                                                  | 0100100100                                         |                |  |  |  |  |  |  |
| Pressword       1965/74004       Anna 7000       Anna 7000       Market 1000         NISN       1964/84211       Internet 1000       1960/7400       57505       Market 1000       Market 10000       Market 10000       Market 10000       Market 100000       Market 1000000       Market 10000000       Market 100000000       Market 1000000000       Market 100000000000       Market 1000000000000       Market 1000000000000000000000000000000000000                                                                                                    |         | ID Pendafiaram                             | 1620466213                                                                                                    |          | Nama Siewa                                       | Ahmad Yusuf                                        | N de constatue |  |  |  |  |  |  |
| NISN       555550040       Jurusan       Jurusan                                                                                                    |         | Pateword                                   | 566/740041                                                                                                    | inter a  | Rana Gana                                        | Partition ( 0801                                   | Мазикка        |  |  |  |  |  |  |
| Name       Manual Yuan       Demonstration       Manual Yuan       Demonstration       Manual Yuan       Manual Yuan       Manua Yuan       Manual Yuan                                                                                                    |         | INTER                                      | TEXNANDART                                                                                                    | (inflate | Jurusan                                          | IPA                                                | Kuota Sis      |  |  |  |  |  |  |
| Image: Instance       Image: Image: Ima          |         | Marris Weines                              | Street West P                                                                                                    | -        | All a state of the second                        | 1725-224 1975 1975 1975 19                         |                |  |  |  |  |  |  |
| INTENT       100 Martinization 100 Martinization 100 Martiniza          |         | Francia celana                             | With a second second se |          | ID PENDAFTARAN                                   | 1620466211                                         |                |  |  |  |  |  |  |
| NIT Presentation in the resumment in the resumment of the resumment of the re |         | IT Based Base                              | 100400301                                                                                                    | Kele     |                                                  | in the second second second                        |                |  |  |  |  |  |  |
| If Transmitter       If Transmitter       If Tr                                                                                                    |         | to rendatiaran                             | The Order 11                                                                                                    | See      | PASSWORD                                         | 57505                                              |                |  |  |  |  |  |  |
| NISN       55681600048       File       File <td></td> <td>1-aroword</td> <td>Termin</td> <td></td> <td></td> <td></td> <td>Masukka</td>                                                                                                    |         | 1-aroword                                  | Termin                                                                                                    |          |                                                  |                                                    | Masukka        |  |  |  |  |  |  |
| Name       Build       Build                                                                                                    |         | 000004                                     | TERMINAL                                                                                                    | 124      | 2 12 12 12 12 12 12 12                           |                                                    | ККМ            |  |  |  |  |  |  |
| Intername       Intername                                                                                                    |         | Name Gauss                                 | But                                                                                                    |          | Panduan Pendaftaran                              |                                                    | KINI           |  |  |  |  |  |  |
| Introduction       It (A) and (A) and           |         | Automatic Colores                          | 104                                                                                                    | LAN      | 1. Siswa login ke laman http://s                 | apan-ptkin.ac.id menogunakan                       |                |  |  |  |  |  |  |
| Image: State and the state of the state of the state |         | UD Develotierer                            | NORMAN TO THE REAL PROPERTY OF THE REAL PROPERTY OF |          | ID Pendaftaran dan Passwo                        | rd vang tercantum di atas.                         |                |  |  |  |  |  |  |
| Internet production       Locate Reserve       I. Sava mensith 2 pithan PTKIN dengan 3 pithan PTKIN dengan 3 pithan PTKIN dengan 3 pithan PTKIN dengan 3 pithan PTKIN dengan 3 pithan PTKIN dengan 3 pithan PTKIN dengan 3 pithan PTKIN 2014       Masuka         Internet store       Reserve       Reserve       Sava mensith 2 pithan PTKIN dengan 3 pithan PTKIN dengan 3 pithan PTKIN dengan 3 pithan PTKIN dengan 3 pithan PTKIN 2014       Masuka         Internet store       Reserve       Reserve       Sava mensith 2 pithan PTKIN dengan 3 pithan PTKIN 2016       Sava mensith 2 pithan PTKIN 2016         Internet store       Reserve       Reserve       Reserve       Sava mensith 2 pithan PTKIN dengan 3 pithan PtKIN 2016       Sava mensith 2 pithan PtKIN 2016         Internet store       Reserve       Anda dapat mengunduh kartu peserta SPAN-PTKIN 2016       Dadwal kegistan dan panduan lengkap dapat dilhat di situs resmi SPAN       Finalise         NISIN       Stute store       Sava mengunduh kartu peserta SPAN-PTKIN 2016       Dadwal kegistan dan panduan lengkap dapat dilhat di situs resmi SPAN       Finalise         Numens Sisee       John       John       Sava mengunduh kartu peserta SPAN-PTKIN 2016       Dadwal kegistan dan panduan lengkap dapat dilhat di situs resmi SPAN       Siswa mengunduh kartu peserta SPAN-PTKIN 2016         Jutusan       Ind Pendaharan       1/2/2/2/2/2/2/2       Sava mengunduh kartu peserta SPAN-PTKIN 2016       Dadwal kegistan dan panduan lengkap dapat dilhat di situs resmi SPAN                                                                                                    |         | Parmanan                                   | VIGT FRIDAY                                                                                                    | 1.01.00  | 2 Siswa melengkani hindata si                    | iswa dan data orang tua                            |                |  |  |  |  |  |  |
| NISN       5108130040       Automa       Automa       Automa       Siswa menagung PTKN.       Automa       Automa       <                                                                                                    |         | IP-acomu-0                                 | Tonomisentes                                                                                                    | 100      | 3 Siswa mamilih 2 nikhan DTV                     | IN dengen 3 oiliban Program Studi untuk            |                |  |  |  |  |  |  |
| Interne Statue       Rathenia       Internet Statue       Research       Internet Statue       Internet Statue                                                                                                    |         | INTER .                                    | TEORORINGE                                                                                                    | - Child  | maning maning DTVIN                              | an owngen o plinari r rogram order alltuk          | Masukkan       |  |  |  |  |  |  |
| Variante       Kasajarinaen         UD Fandaturan       1000 Sector         Passward       1000 Sector         NISN       5101100007         Anda dapat       1000 Sector         Jarusain       1000 Sector         Jarusain       1000 Sector         Jarusain       1000 Sector         Nisn       5101100007         Anda dapat       1000 Sector         Jarusain       1000 Sector         Jarusain       1000 Sector                                                                                                    |         | Name Street                                | Rabina                                                                                                    | 1000     | A Circuit manage data and                        | astasi uses samah disah ika ada                    |                |  |  |  |  |  |  |
| ID Paridafiaran       10:0462114         Pasewurdt       96:0540041         Anda dap       Anda dap         Name Stease       Jake         Jaturusan       10:0460015         Der login mengunduh katru pesera SHAN-PTKIN 2016.       India dap         Jaturusan       Kegunaan         10:0460000000000000000000000000000000000                                                                                                    |         | kinisai                                    | Engineerings.                                                                                                    | 0.00     | <ul> <li>siswa memasukkah data pre</li> </ul>    | esiasi yang peman dirain jika ada.                 |                |  |  |  |  |  |  |
| Paceward       5613540641       Anda dapat       Jadwal kegiatan dan panduan kengkap dapat dilihat di atua resmi SPAN         NISN       5100100007       Anda dapat       Timengunduh data login per siswa dan data da.         Nursna       Kojmen       Italian       Des control of the site of the site of the si                                                                                                    |         | ID Bandaflaren                             | 1636352743                                                                                                    | -        | <ul> <li>b. Siswa mengundun kartu pes</li> </ul> | ierta SPAN-PTKIN 2016.                             |                |  |  |  |  |  |  |
| Instruction       Latentities         Nish       540010007         Name Steve       Jake         Jarosan       Keuraan         ID Pendataran       1020308,215         Pasoword       7252743641         2018       Strategy not login semual siswa                                                                                                    |         | Bangawet                                   | 56E3E40A.81                                                                                                    |          | Jadwal kegiatan dan panduan le                   | ngkap dapat dilihat di situs resmi SPAN            |                |  |  |  |  |  |  |
| NISN     5100100047     Filled dapat mengundun data login per siswa dan data<br>Dire login mengundun data login per siswa dan data<br>Dire login semua siswa     Unduh L<br>Sisw       Numan     Kennen     100 Pendaftaran     1620406/15<br>Perowond     Dire login mengunduk is begin her altabative data.       2018                                                                                                    |         | It second                                  | Testeration .                                                                                                    | Anda da  | a a thitse lange and the data                    | login men sieure dan data                          | Finalisasi     |  |  |  |  |  |  |
| Name State     Joke       Jarusan     Kejunan       ID Pendaharan     Hi20002155       Password     7250240641       2018     Si BNU Telkom & Si Si Si Si Si Si Si Si Si Si Si Si Si                                                                                                    |         | INISN                                      | 15108100547                                                                                                    | Anua da  | ipat mengunuun data                              | nogin per siswa uan data                           | Unduhlo        |  |  |  |  |  |  |
| Jurusan Kauruan 10 Pendaharan 14 20 46 215<br>Pasawurit 72 52 72 46 41<br>2018                                                                                                    |         | Nama Sisaa                                 | Juko                                                                                                    |          | Data Login mohan dirahasiakan. Pantia tid        | tak bertanoguno lawab bila terjadi kesalahan data. | Cincin LO      |  |  |  |  |  |  |
| 2018                                                                                                    |         | Jumpart                                    | Keinut                                                                                                    | 0.06.34  | iogin seniu                                      | a 515 wa                                           | Siswa          |  |  |  |  |  |  |
| 2018                                                                                                    |         | ID Peodaltarati                            | 1620-668715                                                                                                    |          |                                                  |                                                    |                |  |  |  |  |  |  |
|                                                                                                    | 1       | Dasmanurt                                  | 73937406#1                                                                                                    |          |                                                  |                                                    |                |  |  |  |  |  |  |
|                                                                                                    |         | L and the later                            |                                                                                                    |          |                                                  |                                                    |                |  |  |  |  |  |  |
|                                                                                                    |         |                                            | 2018                                                                                                    |          |                                                  | 46                                                 |                |  |  |  |  |  |  |
|                                                                                                    | <u></u> |                                            |                                                                                                    |          |                                                  |                                                    | 1123           |  |  |  |  |  |  |
| / NI Indonesia                                                                                                    |         |                                            |                                                                                                    |          | /                                                | DINI Indonesia                                     | KU I           |  |  |  |  |  |  |

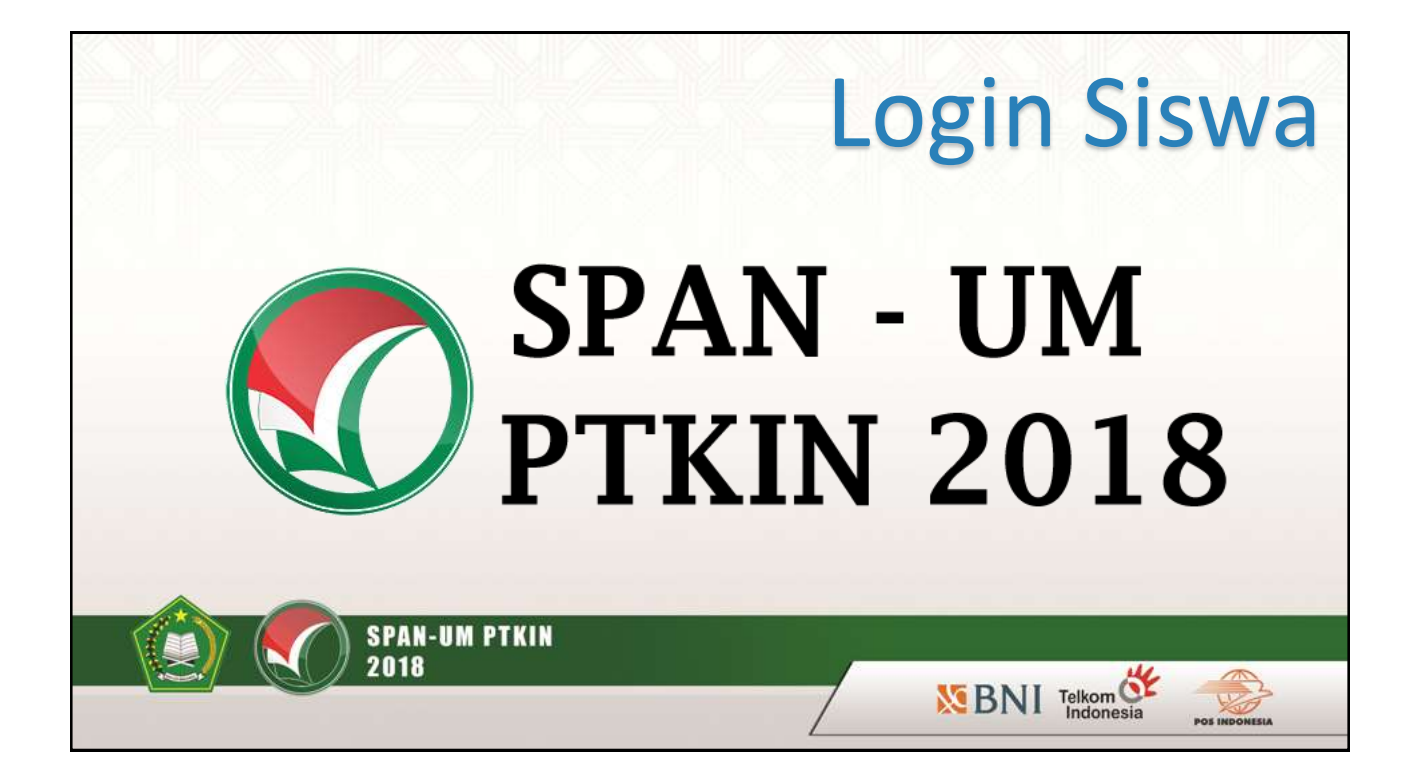

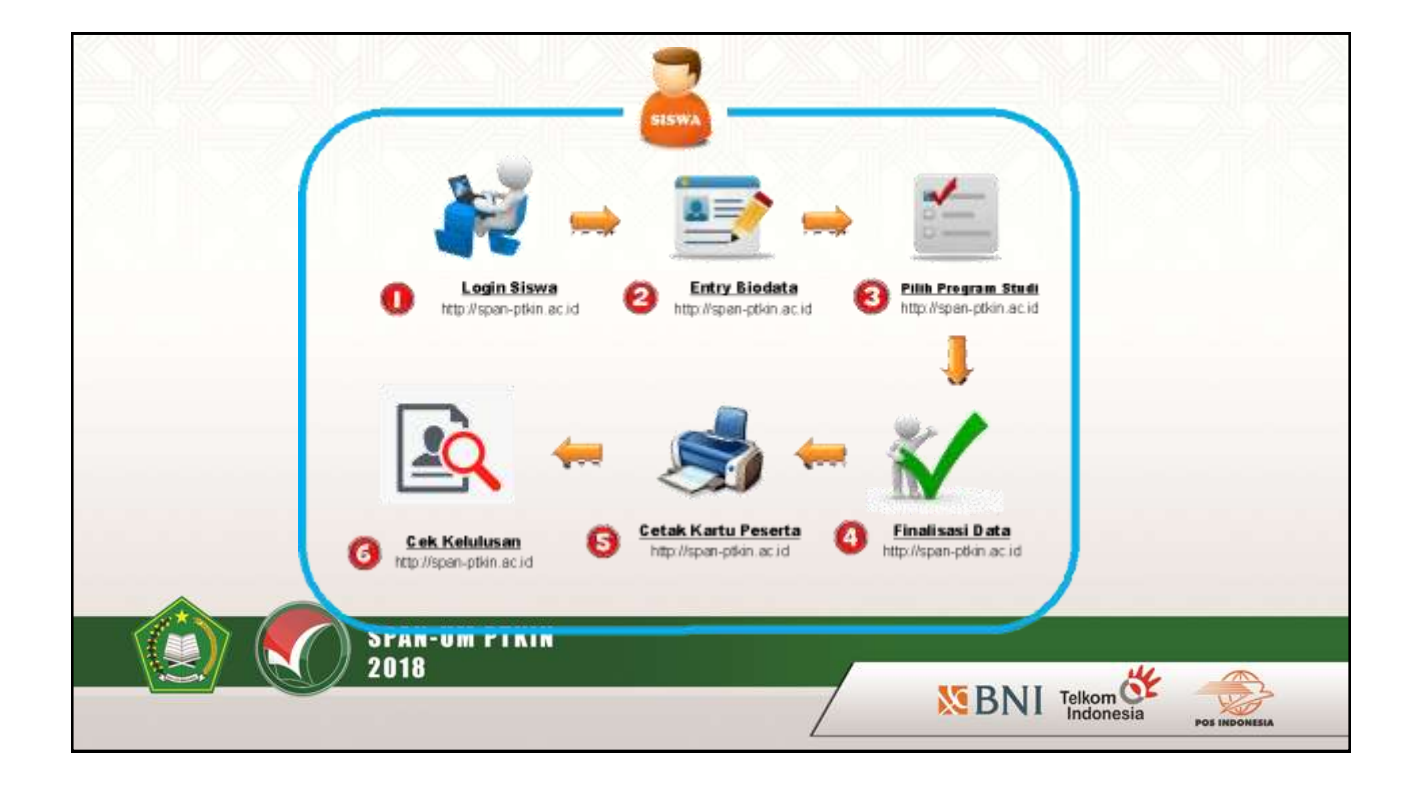

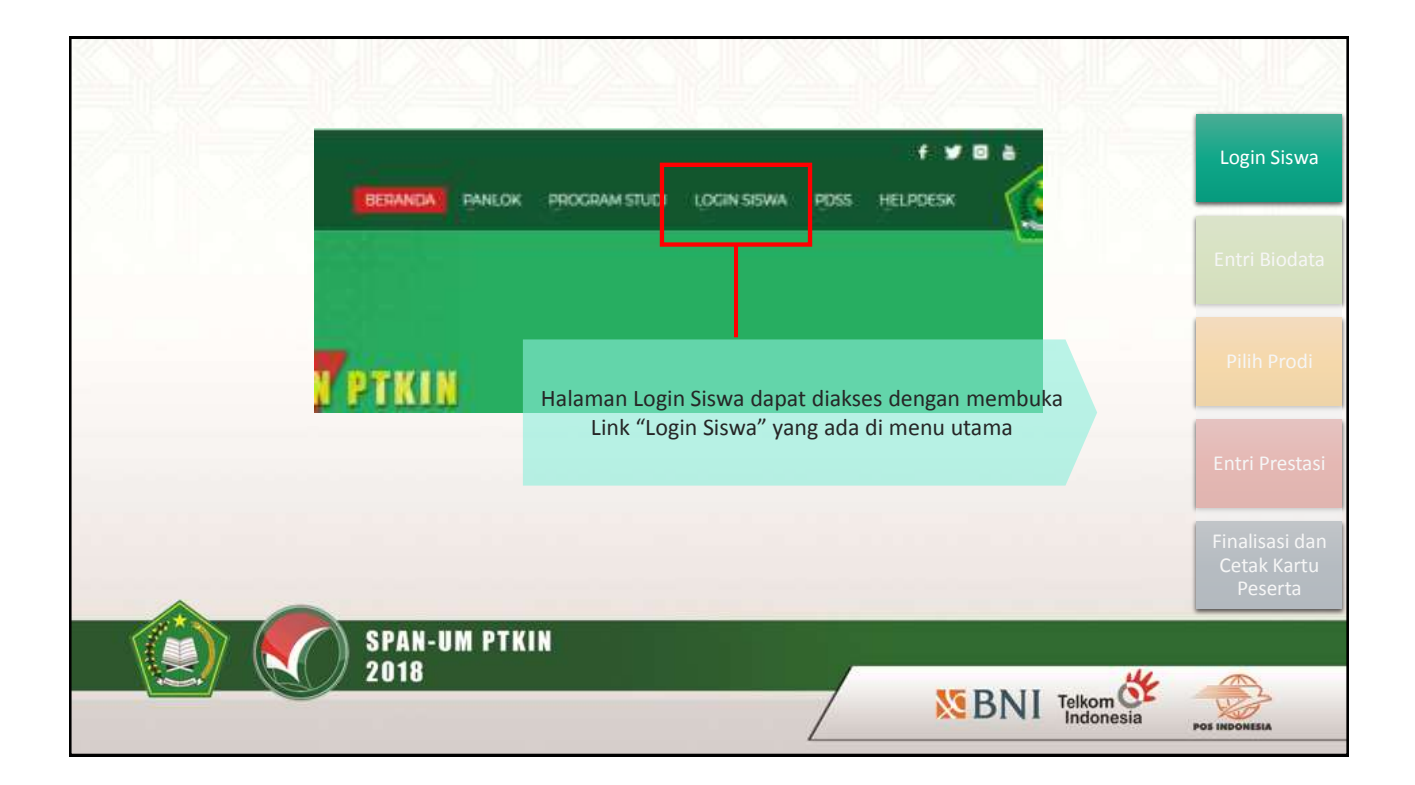

|                                                                     | Siswa mendapatkan login dari sekolah berupa id<br>pendaftaran dan password, pastikan memasukkan id<br>pendaftaran dan password sesuai dengan data login<br>yang diberikan apapun karakternya | Login Siswa                              |
|---------------------------------------------------------------------|----------------------------------------------------------------------------------------------------|------------------------------------------|
| LOgin Siswa<br>iD Pendaftaran:                                      |                                                                                                    | Entri Biodata                            |
| ld peedattarun yang Anda dapatkan duri kepala sekelahi<br>Password: |                                                                                                    |                                          |
| Captoha:                                                            |                                                                                                    | Pilih Prodi                              |
| fxntz. Musijakan capitcha                                           |                                                                                                    | Entri Prestasi                           |
| Logis                                                               |                                                                                                    | Finalisasi dan<br>Cetak Kartu<br>Peserta |
| SPAN-UM PTKIN<br>2018                                               |                                                                                                    |                                          |

| Siswa                                                                                                    | Jika siswa b<br>infori  | nendapatkan<br>jadwal<br>a                             | Login Siswa                                                                              |        |                                         |
|----------------------------------------------------------------------------------------------------|-------------------------|--------------------------------------------------------|------------------------------------------------------------------------------------------|--------|-----------------------------------------|
| Alter Produktioner                                                                                                    | Judi                    | ni Priskansan<br>Kegatan                               | Jackwal                                                                                  |        | Entri Biodat                            |
| eliterikan kepata sekalah<br>• Soos mengeri itata pribail itan amog hus<br>• Soos mengeri itata pribail itan amog hus<br>• Sonsamentilik prodi dari 2 PTRN dergan maring -<br>pitikan                                                                                                    | 1<br>2<br>7461192<br>3  | Landing (1946)<br>Perdaharan<br>Selarat<br>Deservation | PTION 10 Pobuari 2016<br>9 Maren - 30 April 2016<br>6 Mari - 19 Mar 2016<br>11 Mari 2016 |        | Pilih Prodi                             |
| One on memory address predatal addressly paragrams to the operation of the operation of the operation o | hidaaqaal B<br>shee Haa | Datte Uterg<br>dak Pasitia                             | 23 - 34 July 2010                                                                        |        | Entri Presta                            |
| Space messeriali karto pendaftaran reliagar bakti i<br>SMALIMEN 2015                                                                                                    | rekumertaan<br>Far      | 4                                                      | 121 - 8689724<br>121 - 8689724<br>Info@pare-aftin-arciit                                 |        | Finalisasi da<br>Cetak Karti<br>Peserta |
| O SPAN-UM PTKIN<br>2018                                                                                                    |                         |                                                        | NE P.N.I.                                                                                | Telkom |                                         |

| SPAN- | PTKIN 2016            |                                  |                                     |                             |                          |                          |                          |                        | Ahmad Yu                 | and allowed  |
|-------|-----------------------|----------------------------------|-------------------------------------|-----------------------------|--------------------------|--------------------------|--------------------------|------------------------|--------------------------|--------------|
|       | Siswa                 |                                  | Siswa dapat m<br>sekolah, jika<br>h | elihat<br>a terda<br>arap r | nilai<br>Ipat k<br>nengł | rapor<br>etidal<br>nubur | yang<br>kcoco<br>ngi sel | telah<br>kkan<br>kolah | dimasukkar<br>nilai maka | Login Sisv   |
|       | Aparatic conceptor of | onto Scher Services obscure many | puburg kopisis keknistr             |                             |                          |                          |                          |                        |                          | Entri Biod   |
|       | Data Siswa            |                                  | Natal Raport                        |                             |                          |                          |                          |                        |                          |              |
|       | Nama Sizeo            | Annad Timut                      | SemesterMapel                       | 80                          | NIM                      | F18                      | MAT                      | IND                    | ND                       |              |
|       | NON                   | 3104100/153                      | Hears 10 liketester 1               | 90.00                       | 95.00                    | 90.00                    | 30.00                    | 90.00                  | 90.00                    | Pilih Pro    |
|       | Janua Kalamat         | Lan-Lan                          | Helas 10 Semesler 2                 | 90.00                       | 90.00                    | 90.00                    | 00.00                    | 90.00                  | 90.00                    |              |
|       | Anatan                | 194                              | Netas 11 Terrester 1                | 90.00                       | 00.00                    | 190,00                   | 30.00                    | 90.00                  | 96.05                    |              |
|       |                       |                                  | Holas 11 Serveniar 2                | 90.00                       | 90.00                    | 00.00                    | 90.00                    | 90.00                  | 90.00                    | Entri Prest  |
|       |                       |                                  | Hatas 12 Sementer 1                 | 10.00                       | 90.00                    | 00.00                    | 90.00                    | 10 01                  | 90.00                    |              |
|       |                       |                                  |                                     |                             |                          |                          |                          |                        |                          | Finalisasi o |
|       |                       |                                  | © 2016 SPAN PTKIN                   |                             |                          |                          |                          |                        |                          | Peserta      |
|       | SPAN-                 | UM PTKIN                         |                                     |                             |                          |                          |                          |                        |                          |              |
|       | 2018                  |                                  |                                     |                             | /                        |                          |                          |                        | 44                       |              |
|       |                       |                                  |                                     | /                           | 1                        |                          | <b>M</b> P               | SNI                    | Telkom CF                | W2           |

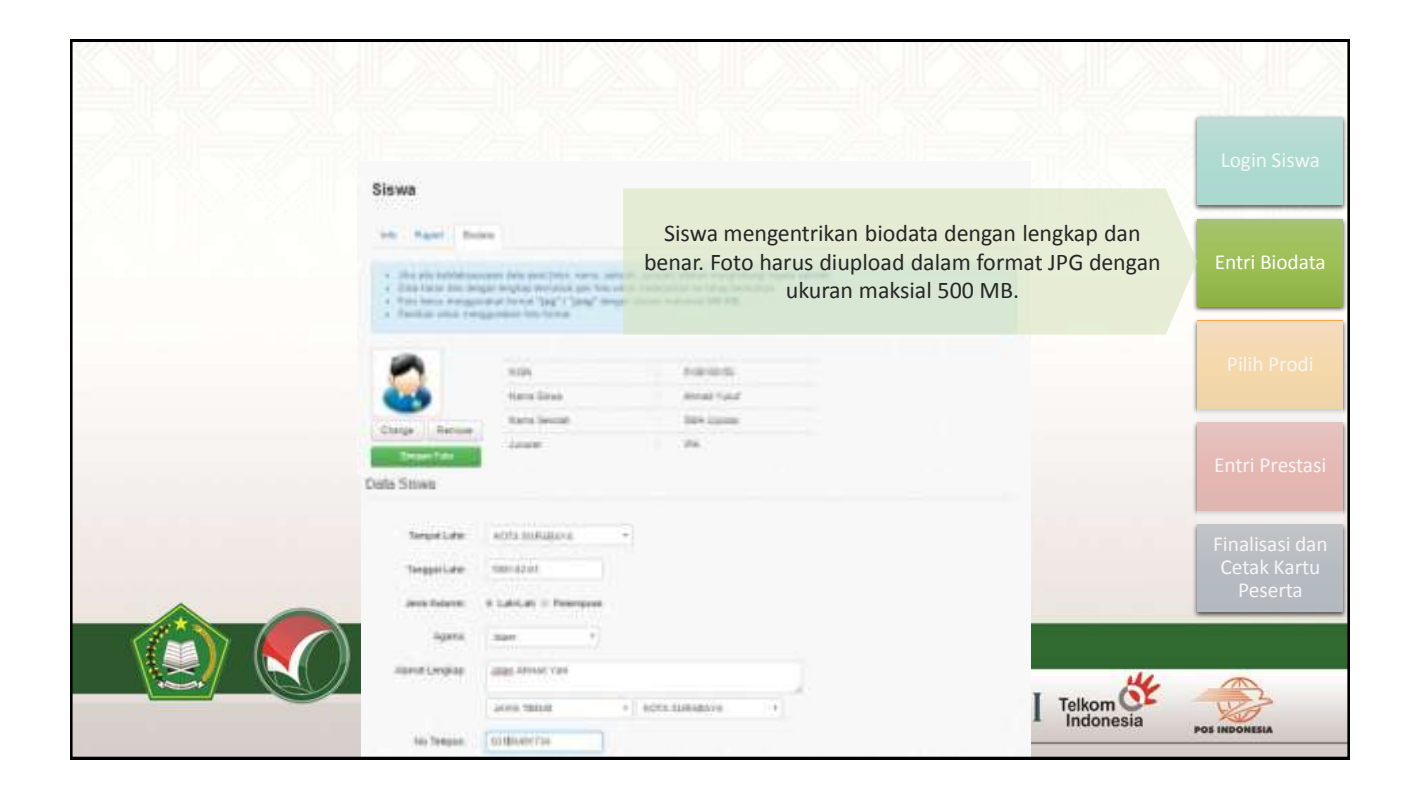

| Data Orang Tua     |                                                                                                  |                        |
|--------------------|--------------------------------------------------------------------------------------------------|------------------------|
| Nama Ayah:         | data                                                                                             |                        |
| Nama Ibu:          | Siswa waiih mengisi semua isian yang disediakan Jika                                             | Login Siswa            |
| Pendelkan Ayah     | total penghasilan orang tua < 3.000.000 maka dapat                                               |                        |
| Peedidkan thu      | SPAN hanya melakukan pendataan awal, proses                                                      | Entri Biodata          |
| Pelegian thu       | registrasi tetap harus diajukan melalui proses<br>penerimaan bidik misi dari masing-masing PTKIN |                        |
| Penghasilan Ayah   | * 400.000 wid 2.400.000 *                                                                        | Pilih Prodi            |
| Penghasian Itu     | · · · · · · · · · · · · · · · · · · ·                                                            |                        |
| Porgajuan Bidk Mai |                                                                                                  | Entri Prestasi         |
| Aliemat Orang Tue  | Jatan Ahmad Yam                                                                                  | Finalisasi dan         |
|                    | JAWA TIMUR * KOTA SURABAYA *                                                                     | Cetak Kartu<br>Peserta |
| No Telepon         | R3105401734                                                                                      |                        |
|                    | Telkom                                                                                           |                        |
|                    | / Indonesia                                                                                      | POS INDONESIA          |

| Data Orang Tua   |                                                          |                               |
|------------------|----------------------------------------------------------|-------------------------------|
| Hama Ayatt       | зоко                                                     |                               |
| Nama Rec         | A40                                                      | Login Siswa                   |
| Pendicikan Apati | 51 lika samua data sudah dijsi maka baran disimpan untuk |                               |
| Pendidian Ba     | melanjutkan ke proses selanjutnya. Data masih dapat      | Entri Biodata                 |
| Pekerjaan Ayafi  | diubah jika belum difinalisasi.                          |                               |
| Pelorjaan Ibu    | PNS Gurutbosen *                                         |                               |
| Programma Apatr  | 1.000.000 mid 2.000.000 +                                | Pilih Prodi                   |
| Penghasian Ku    | 1.000.000 wd 2.000.000 +                                 |                               |
| Alamat Otang Tua | Jalan Ahmat Yan                                          | Entri Prestasi                |
|                  | JAVNA TIMAR * KOTA SURABAYA *                            |                               |
| Nu Triepon       | 03185491734                                              | Finalisasi dan<br>Cetak Kartu |
|                  | Sergian Bodela                                           | Peserta                       |
| SPAN-UM PTK      |                                                          |                               |
| 2018             |                                                          |                               |
|                  | DINI leikon indonesia                                    | POS INDONESIA                 |

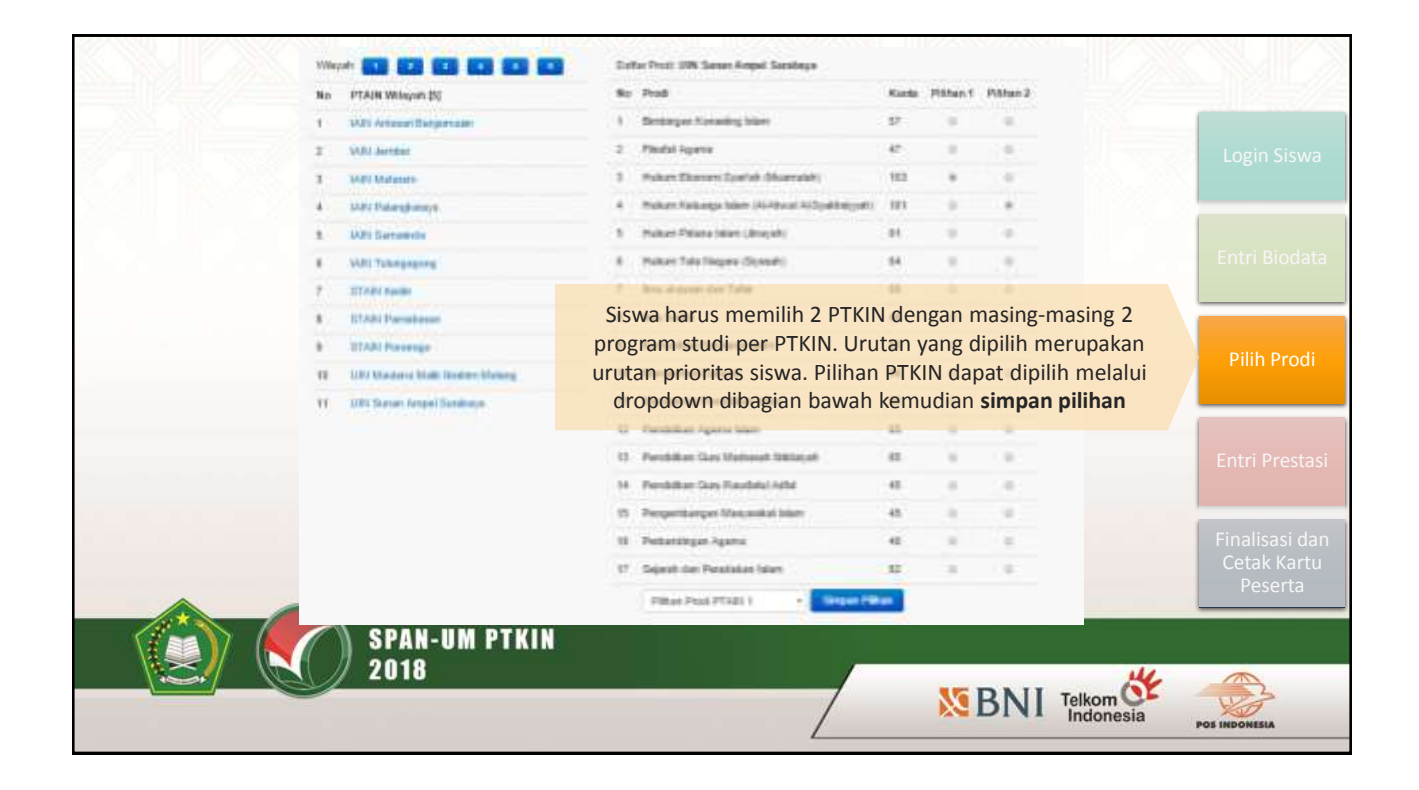

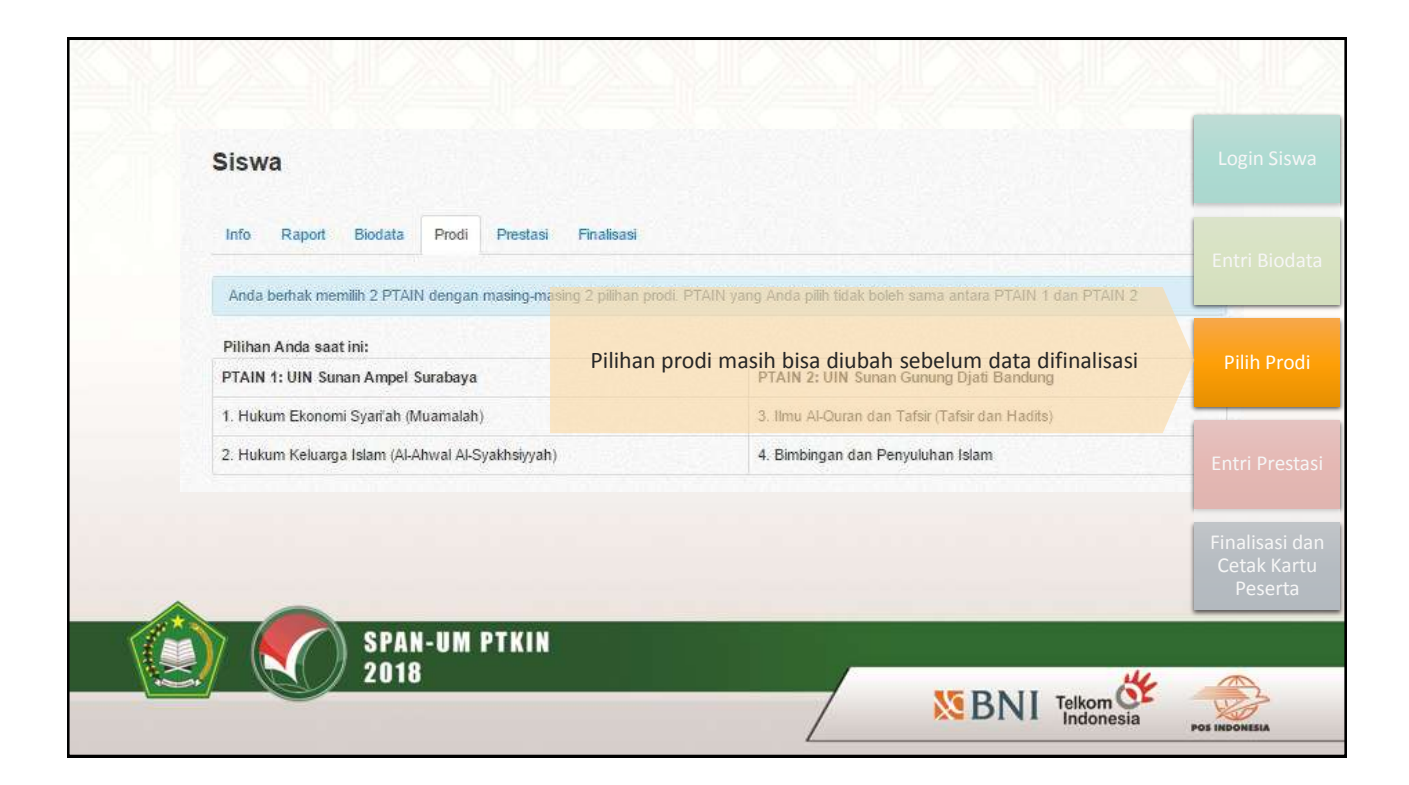

| Sisv                                                                                                    | Va<br>Kant See |                        | Natura -                                                    |            |             |               |                        |                |
|----------------------------------------------------------------------------------------------------|----------------|------------------------|-------------------------------------------------------------|------------|-------------|---------------|------------------------|----------------|
| <ul> <li>Preside allebraik yang Ande confundad (contract allebrai menorging presiden)</li> <li>Utorquint and menormalization materials of pretize behale para limits preside solaria. 2002. / Secretaria</li> <li>utordu log presiden atuacenti programs paralelebraik, kengature man halde presiden laken hereat (pggragibit mengan atuan realisme). 300.</li> </ul> |                |                        |                                                             |            |             | Login Siswa   |                        |                |
| Prosteni yang telah Arak antakan                                                                                                    |                |                        |                                                             |            |             |               |                        |                |
| - 54                                                                                                    | Cassier Pres   | -                      | Kollerorgert Protifanti                                     | Tingsuit   | their lowe  | Rapter        |                        | Entri Biodata  |
| ۰.                                                                                                    | June 1         |                        | Loris thread                                                | Namenai    | Autophone & | Cable         |                        |                |
| 3                                                                                                    |                |                        |                                                             |            |             |               |                        |                |
| 3                                                                                                    |                |                        |                                                             |            |             |               |                        | Dilib Drodi    |
| liption data prestow                                                                                                    |                |                        |                                                             |            |             |               |                        | Pliin Prodi    |
|                                                                                                    |                |                        |                                                             |            |             |               |                        |                |
|                                                                                                    | Eapping        | Adres                  | Siswa dapat r                                               | nemasukka  | n maksimal  | 3 prestasi si | iswa. Entri            |                |
| Tomosegan                                                                                                    |                |                        | prestasi harap dimasukkan selengkap mungkin dengan disertai |            |             |               |                        | Entri Prestasi |
|                                                                                                    |                |                        | bukti dalam for                                             | mat JPG ma | iksimal 1 M | B kemudian    | klik upload.           |                |
|                                                                                                    | Techni         | htterante              |                                                             |            |             |               |                        |                |
|                                                                                                    |                |                        |                                                             |            |             |               |                        | Finalisasi dan |
|                                                                                                    | Talls          |                        | Datest the                                                  |            |             |               |                        | Cetak Kartu    |
|                                                                                                    |                | Contrast Deser         |                                                             |            |             |               |                        | Peserta        |
|                                                                                                    |                | Min. House and the set |                                                             |            |             |               |                        |                |
| 5                                                                                                    | PAN-UM         | PTKIN                  |                                                             |            |             |               |                        |                |
| 2                                                                                                    | D18            |                        |                                                             |            |             |               | 14                     |                |
|                                                                                                    |                |                        |                                                             | /          | 7           | SBNI          | Telkom CF<br>Indonesia | POS INDONESIA  |
|                                                                                                    |                |                        |                                                             | L          |             |               |                        |                |

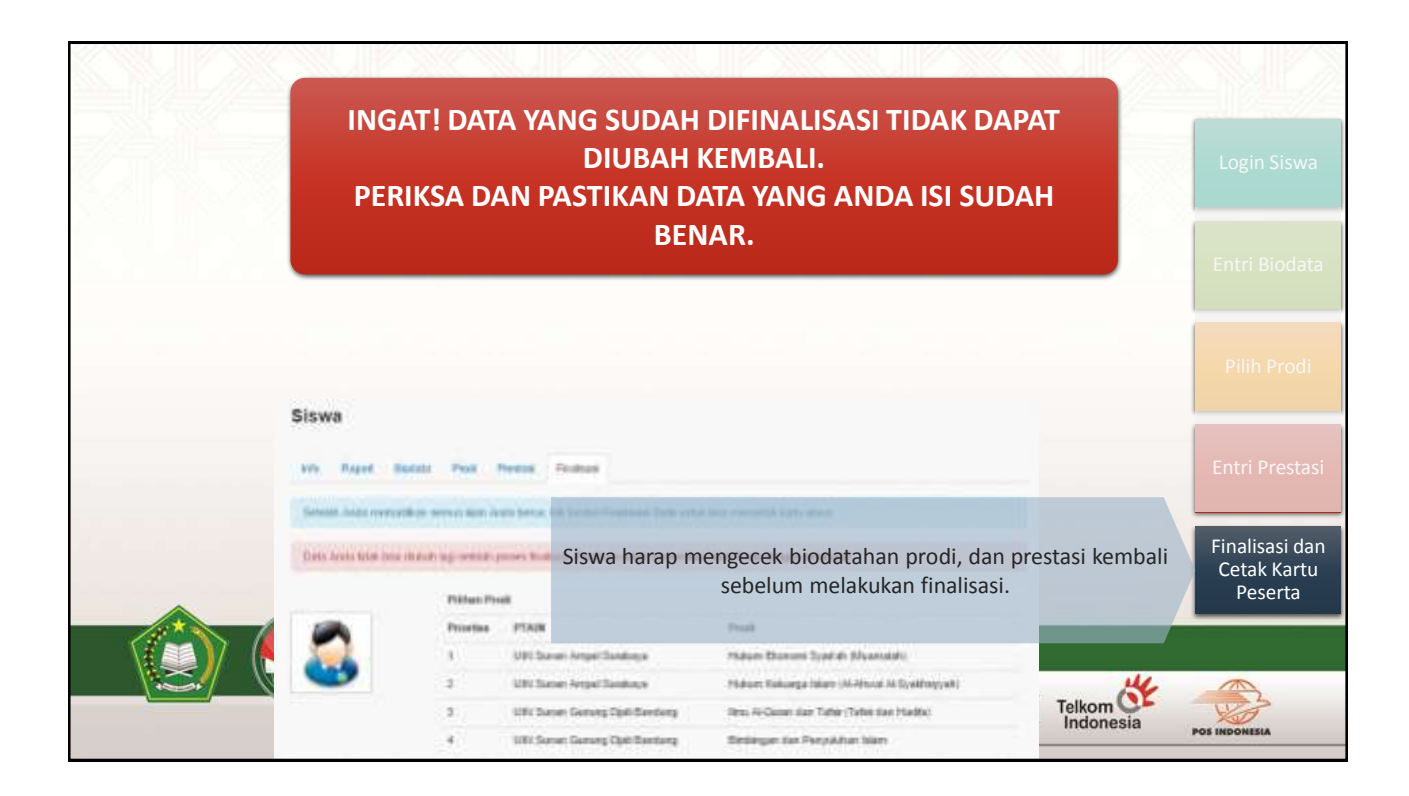

| Data siswa         |                                                                                                    |                                                                                                    | Data Orang Tua                                                                                                    |                                                                                                    |                                                                                                    |                                                                                                    |  |  |
|--------------------|----------------------------------------------------------------------------------------------------|----------------------------------------------------------------------------------------------------|----------------------------------------------------------------------------------------------------|----------------------------------------------------------------------------------------------------|----------------------------------------------------------------------------------------------------|----------------------------------------------------------------------------------------------------|--|--|
| Harts Larghap      | Abreat York                                                                                                    |                                                                                                    | Marca Apals                                                                                                    | 20406                                                                                                    |                                                                                                    |                                                                                                    |  |  |
| 8058               | 3108308433                                                                                                    |                                                                                                    | Marrie Iba-                                                                                                    | : ABI                                                                                                    |                                                                                                    | and had here                                                                                                    |  |  |
| Sekolat            | SMA Ugodia                                                                                                    |                                                                                                    | Peedicikan kyah                                                                                                    | -51                                                                                                    |                                                                                                    |                                                                                                    |  |  |
| Arction            | ₩.                                                                                                    |                                                                                                    | Pendidar Its                                                                                                    | -54                                                                                                    |                                                                                                    | Login Siswa                                                                                                    |  |  |
| m.                 | KOTA SUBABARA / 81 Petro                                                                                                    | art 1991                                                                                                    | Palatjaan Agalt                                                                                                    | PNS Gara/Duteri                                                                                                    |                                                                                                    |                                                                                                    |  |  |
| Jeon Kelenie       | 1.0464.04                                                                                                    |                                                                                                    | Peterjaat Ba                                                                                                    | PNS Geou/Domes                                                                                                    |                                                                                                    |                                                                                                    |  |  |
| égana              | han                                                                                                    |                                                                                                    | Penghasian Kyah                                                                                                    | 1,888,000 wtr 2,888,000                                                                                                    |                                                                                                    | Entri Diodata                                                                                                    |  |  |
| stamat             | Jatan Abreat Yani                                                                                                    |                                                                                                    | Penghasian Ibu                                                                                                    | t \$88,000 s/r 2 000.000                                                                                                    |                                                                                                    | EIITI BIOUALA                                                                                                    |  |  |
| KinaRabupaten      | KOTA SURABAYA                                                                                                    |                                                                                                    | Assesse                                                                                                    | Jame Aberod Vore                                                                                                    |                                                                                                    |                                                                                                    |  |  |
| Pepuipai           | LANNA TIMUR                                                                                                    |                                                                                                    | Kota/Kabupaten                                                                                                    | KOTA SURABAYA                                                                                                    |                                                                                                    |                                                                                                    |  |  |
| Telepoli           | 83185451734                                                                                                    |                                                                                                    | PRVID                                                                                                    | JAVNA TIMAJIR                                                                                                    |                                                                                                    | Pilih Prodi                                                                                                    |  |  |
|                    |                                                                                                    |                                                                                                    | Telepon                                                                                                    | 00105491794                                                                                                    |                                                                                                    |                                                                                                    |  |  |
| Presiani Akademik  | (Optional)                                                                                                    |                                                                                                    |                                                                                                    |                                                                                                    |                                                                                                    |                                                                                                    |  |  |
| Prestant           |                                                                                                    |                                                                                                    | Tinghur.                                                                                                    | Langiron Suks                                                                                                    |                                                                                                    | Entri Prestasi                                                                                                    |  |  |
| 1, June 1 Londra M | moré                                                                                                    |                                                                                                    | National                                                                                                    | Sergene 1                                                                                                    |                                                                                                    |                                                                                                    |  |  |
| 2.                 |                                                                                                    | Siswa                                                                                                    | lapat melihat                                                                                                    | kartu peserta de                                                                                                    | ngan mencetak kartu                                                                                                    |                                                                                                    |  |  |
| 3                  |                                                                                                    | nendafi                                                                                                    | taran sebelun                                                                                                    | natau sesudah fir                                                                                                    | alisasi Pastikan kartu                                                                                                    | Finalisasi dan                                                                                                    |  |  |
| Product Date       | Codell Early Prestallance                                                                                                    | nendafta                                                                                                    | aftaran yang dicetak untuk daftar ulang merunakan data                                                                                                    |                                                                                                    |                                                                                                    |                                                                                                    |  |  |
|                    |                                                                                                    | pendarte                                                                                                    | and any ang area                                                                                                    | final                                                                                                    | and B mer apartan aata                                                                                                    | Peserta                                                                                                    |  |  |
|                    | AN IIM DTKIN                                                                                                    |                                                                                                    |                                                                                                    | inital.                                                                                                    |                                                                                                    |                                                                                                    |  |  |
|                    | AN-UM FININ                                                                                                    |                                                                                                    |                                                                                                    |                                                                                                    |                                                                                                    |                                                                                                    |  |  |
|                    | 10                                                                                                    |                                                                                                    |                                                                                                    |                                                                                                    | DALL THE OF                                                                                                    |                                                                                                    |  |  |
|                    |                                                                                                    |                                                                                                    |                                                                                                    |                                                                                                    | DINI Indonesia                                                                                                    |                                                                                                    |  |  |
|                    | Industrieses<br>Harres Langkap<br>HIT26<br>Selection<br>Annual<br>Horeis Kolemin<br>Agartes<br>Agartes<br>Agar | Bala stream       Harrar Langhagi     Abriant Vasari       Hittis     Statististististististististististististist | Enkinimul       Harris Langkig:     Mirried Your!       Hills     Statestielet3       Second     Statestielet3       Second     Statestielet3       Jansan     #A       Th     NOTA-SUBARANCE TET Petmanet HUL       Jansan     #A       Annal Andreast Taul     Annal Annal Annal Annal Taul       Annal Andreast Taul     Annal Annal Annal Annal Taul       Annal Andreast Taul     Annal Annal Annal Annal Annal Annal Annal Taul       Annal Annalest Schoold     Annal Annal Ann | Enis status     Data Chang Tai       Natura Langkagi     Martad Yuauf     Natura Ayaki       Natura Langkagi     Martad Yuauf     Natura Ayaki       Natura Langkagi     Martad Yuauf     Natura Ayaki       Sakataki     Sakata     Precession Ayaki       Sakataki     Sakata     Precession Ayaki       Sakataki     Sakata     Precession Ayaki       Sakataki     Sakata     Precession Ayaki       Sakataki     Sakata     Precession Ayaki       Sakataki     Sakata     Precession Ayaki       Sakataki     Sakata     Precession Ayaki       Sakataki     Sakataki     Precession Ayaki       Sakataki     Sakataki     Precession Ayaki       Sakataki     Sakataki     Precession Ayaki       Sakataki     Sakataki     Precession Ayaki       Sakataki     Sakataki     Precession Ayaki       Sakataki     Sakataki     Precession Ayaki       Sakataki     Sakataki     Precession Ayaki       Sakataki     Sakataki     Precession Ayaki       Sakataki     Sakataki     Precession Ayaki       Sakataki     Sakataki     Precession Ayaki       Sakataki     Sakataki     Precession Ayaki       Sakataki     Sakataki     Precesion Ayaki       < | Bala stream     Data Grang Tax       Name Langkag     Moreal Yanuf     Name Ayak     (DRD)       NSS     SSSSSSSSS     Name Tax     ANII       Soloak     SSSSSSSSSS     President Ayak     Solo       Soloak     SSSSSSSSSSS     President Ayak     Solo       Soloak     SSSSSSSSSSSSSS     President Ayak     Solo       Soloak     SSSSSSSSSSSSSSSSSSSSSSSSSSSSSSSSSSSS | Data stream       Data Group Tax         Name Langhue       Wherea Youd       Amera Augh       (2010)         NISA       SSERSESS       Merre Re.       (AH)         Sakade       SHA Lipicas       Preventiken Nym       S-1         TL       NOTA SUB-AdAVA (157 Petersade 1000)       Preventiken Nym       SHA Sizes Domeni         Avecan       SHA       Preventiken Nym       SHA Sizes Domeni         Avecan       Matrix Augusta       Preventiken Nym       SHA Sizes Domeni         Avecan       Matrix Augusta       Preventiken Nym       SHA Sizes Domeni         Avecan       Matrix Augusta       Preventiken Nym       SHA Sizes Domeni         Avecan       Matrix Augusta       Preventiken Nym       SHA Sizes Domeni         Avecan       Matrix Augusta       Preventiken Nym       SHA Sizes Domeni         Avecan       Matrix Augusta       Preventiken Nym       SHA Sizes Domeni         Avecan       Matrix Augusta       Preventiken Nym       SHA Sizes Domeni         Avecan       Matrix Augusta       Preventiken Nym       SHA Sizes Domeni         Avecan       Matrix Augusta       Nota Yaouputer       SHO Sizes Augusta         Nota Sizes Sizes Domeni       Preventiken Nym       Statistadouputer       Statistad |  |  |

|                                   | Siswa                                         |                                                                      | Press                               |                                                                  |                                                                                                    |                                  |                                          |
|-----------------------------------|-----------------------------------------------|----------------------------------------------------------------------|-------------------------------------|------------------------------------------------------------------|----------------------------------------------------------------------------------------------------|----------------------------------|------------------------------------------|
|                                   | 3                                             | Panga Pa<br>Panglak<br>1                                             | ef<br>F120<br>UR Louis Arme Science | Prod<br>Transfer                                                 | This field from the                                                                                                    |                                  | Login Siswa                              |
|                                   | Inte clase                                    | 3<br>                                                                | United for the second               | And And And And And And And And And And                          | nange more de Anna de Balance antis<br>na de Talas Calles de Annales<br>nas Paras com mare                                                                                                    |                                  | Entri Biodata                            |
| North Landson<br>Texas<br>Manager |                                               | Million (Constraint)<br>Million (Constraint)<br>Million (Constraint) |                                     | tana ini<br>Pana ini<br>Pana ini<br>Pana ini pan<br>Pana ini pan | . 2000<br>- Anno<br>- Anno<br>-<br>Anno<br>- Anno<br>-<br>Anno<br>-<br>Anno<br>-<br>Anno<br>-<br>Anno<br>-<br>Anno<br>-<br>Anno<br>-<br>Anno<br>-<br>-<br>-<br>-<br>-<br>-<br>-<br>-<br>-<br>-<br>-<br>-<br>-<br>-<br>-<br>-<br>-<br>- |                                  | Pilih Prodi                              |
|                                   | ante danne - Gan<br>Agena - Ma<br>Rosine - Ma |                                                                      |                                     | Parent In<br>Appendix Intel<br>Parent                            | Prof. David Street.<br>1 and one of a street.<br>1 and the set of street.                                                                                                    |                                  | Entri Prestasi                           |
|                                   | Tanan Asara                                   | diseasity<br>Deterni                                                 | Periksa data                        | a kembali<br>tida                                                | dengan teliti. Data y<br>k dapat diubah kem                                                                                                    | vang sudah difinalisasi<br>bali. | Finalisasi dan<br>Cetak Kartu<br>Peserta |
|                                   | Fische<br>Compromision<br>E                   | -                                                                    |                                     | ngaar<br>aanna                                                   | Languag Bant<br>Universit                                                                                                    |                                  |                                          |

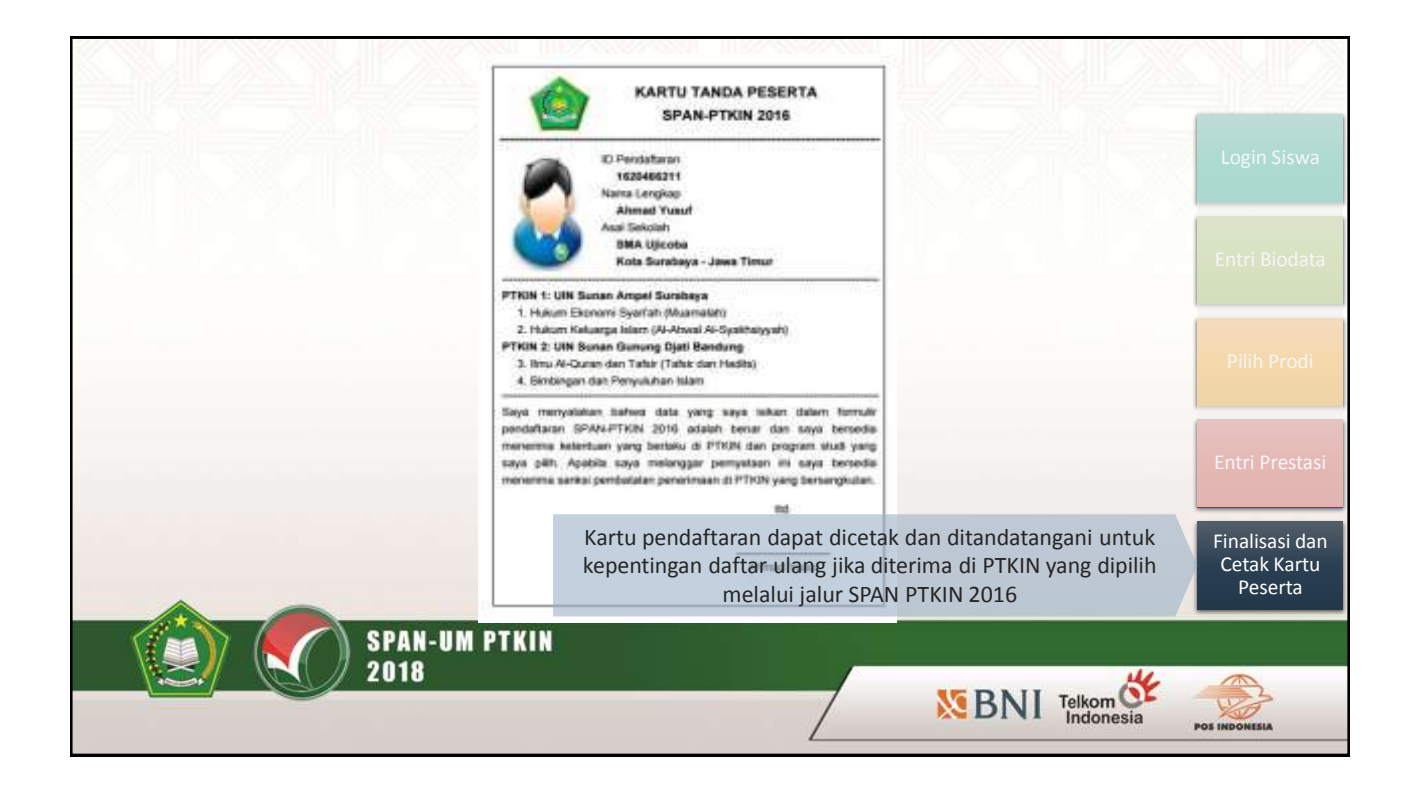